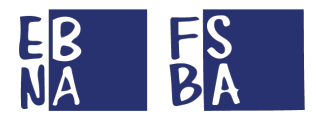

# **MANUALE SINA WEB**

# (SISTEMA INFORMATIVO NAZIONALE ARTIGIANATO)

# **PROCEDURE ENTE BILATERALE REGIONALE**

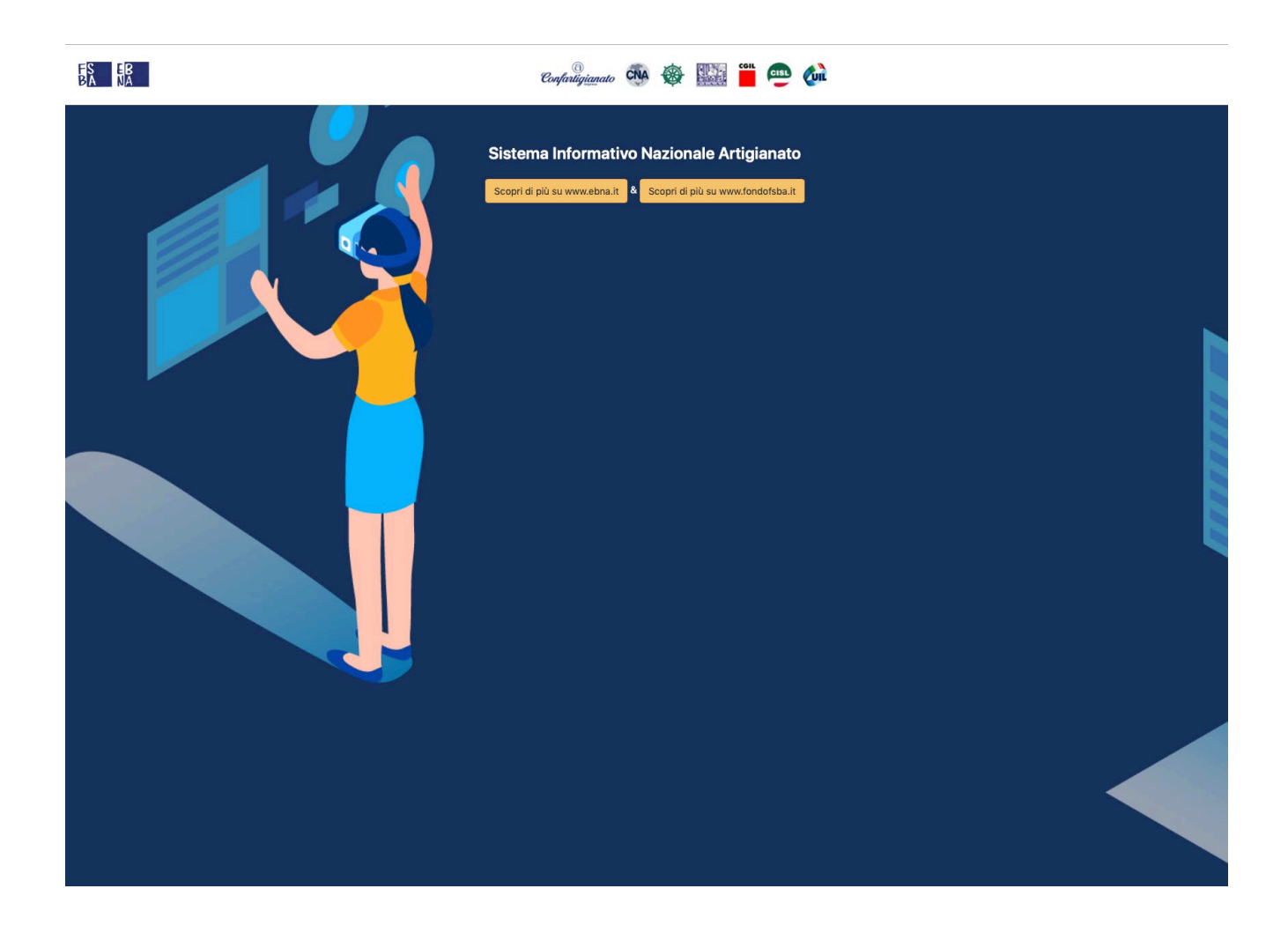

URL DI ACCESSO: HTTPS://AREARISERVATA.FONDOFSBA.IT

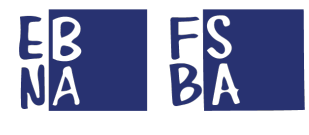

### SOMMARIO

# SINAWEB

| 1. PREMESSA E INFORMAZIONI GENERALI DI FUNZIONAMENTO |      |
|------------------------------------------------------|------|
| 2. AUTENTICAZIONE                                    | 5    |
| 2.1 RECUPERO USERNAME                                | 5    |
| 2.2 RECUPERO PASSWORD                                | 6    |
| 3. DASHBOARD                                         | 7    |
|                                                      | 7    |
| 3.2 ATTIVITÀ                                         |      |
| 4. ANAGRAFICA                                        | 9    |
| 4.1 ENTE                                             | 9    |
| 4.2 LAVORATORI                                       | 9    |
| 4.2.1 Nuovo iscritto                                 | 9    |
| 4.2.2 Ricerca Lavoratori                             |      |
| 4.3 Aziende                                          |      |
| 4.3.1 Nuova Azienda                                  |      |
| 4.3.2 Aaaiunai Dipendente                            |      |
| 4.3.3 Ricerca Aziende                                |      |
| 4 3 4 Dettaalio Azienda                              | - 14 |
| 4 3 4 1 Modifica Azienda                             |      |
| 4.3.4.2 Elenco Lavoratori                            |      |
| 4.3.4.3 Aggiungi Lavoratori                          |      |
| 4.3.4.4 Modifica Lavoratori                          |      |
| 4.3.4.5 Rimuovi Lavoratori                           | 15   |
| 4.3.4.6 Conferimento Azienda                         |      |
| 4.3.4.7 Documentale Azienda                          |      |
| 4.3.5 Domande FSBA                                   |      |
| 4.3.6 Contribuzione (tutti gli anni)                 |      |
| 4.4 Consulenti/Centri Servizi                        |      |
| 4.4.1 Nuovo Consulente                               |      |
| 4.4.2 Ricerca Consulenti/Centri servizi              |      |
| 5. CONTRIBUZIONE                                     | 20   |
| 5.1 Annualità                                        |      |
| 5.1.1 Ricerca per Anno                               |      |
| 5.1.1.1 Dettaglio contribuzione Lavoratore           |      |
| 5.1.1.2 Modifica imponibile                          |      |
| 5.1.1.3 Rimuovi Contribuzione Lavoratore             |      |
| 5.1.2 Sposta credito                                 |      |
| 5.1.3 Inserisci Dipendente                           |      |
| 5.1.4 Inserisci Rimborsi                             |      |
| 5.1.5 Inserisci F24 anticipato                       |      |
| 5.1.6 Sposta importo                                 |      |
| 5.1.7 Sposta versamento                              |      |
| 5.2 Rimborsi                                         |      |
| 5.2.1 Ricerca Rimborsi                               |      |
| 5.3 F24 ANTICIPATI                                   |      |
| 5.3.1 Ricerca F24 Anticipati                         |      |
| 6. FSBA                                              | 26   |
|                                                      | 20   |
| 6.1 DOMANDE                                          |      |

# EB FS NA BA

# SINAWEB

| 6.1.1 Dettaglio Domanda                                                            |    |
|------------------------------------------------------------------------------------|----|
| 6.1.1.1 Accordo Sindacale                                                          | 26 |
| 6.1.1.2 Riepilogo domanda                                                          | 27 |
| 6.1.1.3 Revisione                                                                  |    |
| 6.1.1.3 Note                                                                       | 29 |
| 6.1.2 Assenze                                                                      |    |
| 6.1.2.1 Validazione e Correzione assenze                                           | 29 |
| 6.2 PAGAMENTI                                                                      |    |
| 6.2.1 Nuovo Ordine di pagamento                                                    | 30 |
| 6.2.1.1 Copertura aziendale                                                        |    |
| 6.2.1.2 Composizione Ordine di pagamento                                           |    |
| 6.2.1.3 Modalità di gestione Ordine di pagamento                                   | 31 |
|                                                                                    | 31 |
| 6.2.1.4 Modalità di erogazione prestazioni                                         |    |
| 6.2.1.5 Ricerca Ordini di pagamento                                                |    |
| 6.2.1.6 Storno pagamento                                                           |    |
| 6.3 IRPEF                                                                          |    |
| 6.4 C. U. LAVORATORI                                                               |    |
| 7. CONTABILITA'                                                                    | 34 |
| 7.1 CONTI CORRENTI                                                                 | 34 |
| 8. REPORT                                                                          | 35 |
| 9. FLUSSI                                                                          | 36 |
| 9.1 F24                                                                            |    |
| 9.2 UNIEMENS                                                                       |    |
| 9.3 REGOLE DI CONTROLLO DEI FLUSSI (CONDIVISE CON SISPI)                           |    |
| 9.3.1 Flusso di gestione imprese MULTILOCALIZZATE o con accentramento contributivo |    |
| 10. CONTRIBUZIONE CORRELATA                                                        | 40 |
| 11. CONFIGURAZIONE PROFILO                                                         | 41 |
| 11.1 ACCOUNT                                                                       |    |
| 11.2 ΠΑΤΙ ΦΕΡΣΟΝΑΙΙ                                                                |    |
|                                                                                    |    |
| 11.2 DATE ERSONAL                                                                  |    |
| 11.2 DATTERSONALI<br>11.3 NOTIFICHE                                                |    |
| 11.2 DATFERSONALI                                                                  |    |

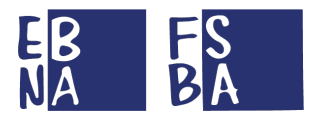

# 1. PREMESSA E INFORMAZIONI GENERALI DI FUNZIONAMENTO

Il Sistema SINAWEB è una Piattaforma WEB accessibile da qualsiasi tipologia di dispositivo, grazie all'adattamento dinamico del layout.

La sessione del Sistema è impostata su base giornaliera.

Il Sistema gestisce le informazioni relative alle anagrafiche e alla contribuzione delle Aziende e dei Lavoratori iscritti a EBNA/FSBA e alle domande di prestazione FSBA.

Il database anagrafico/contributivo è alimentato settimanalmente con i flussi F24 e Uniemens, ricevuti per effetto della convenzione con INPS/SISPI CLOUD (i dati gestiti scontano un ritardo di circa 90 giorni).

I flussi F24 contengono le informazioni relative alla contribuzione aziendale, mentre i flussi Uniemens riguardano le anagrafiche delle Aziende, dei Lavoratori e dei Consulenti/Centri servizi.

La migrazione iniziale dei dati e dei flussi è stata impostata a partire dall'anno 2016.

Il Sistema consente agli Enti Bilaterali Regionali di apportare variazioni manuali ai dati contributivi ed anagrafici, nonché la gestione completa delle domande di prestazione FSBA, emulando perfettamente le operazioni a disposizione degli Utenti (Aziende-Consulenti-Centri servizi) per la presentazione della domanda e per la gestione della rendicontazione delle assenze.

Ogni informazione modificata manualmente dagli EBT viene tracciata e mantenuta valida anche a seguito dell'arrivo dei flussi INPS. In caso di differenza tra il dato inserito dall'EBT e il dato INPS, quest'ultimo viene opportunamente evidenziato in secondo piano rispetto al dato inserito, che assume invece valore prioritario. Le modifiche effettuate vengono registrate in base all'Utente che le esegue.

Il Sistema può essere utilizzato con le stesse logiche applicabili ad un Sistema di Business Intelligence, in quanto navigando nelle varie sezioni, si possono utilizzare gli appositi filtri al fine di interrogare in tempo reale la banca dati ed estrarre i risultati in formato CSV.

Il Sistema integra al suo interno le sezioni di gestione delle prestazioni FSBA (con i relativi adempimenti fiscali) e di Ripartizione del Gettito EBNA/FSBA, in gestione dalla Sede Nazionale.

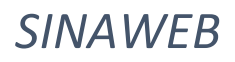

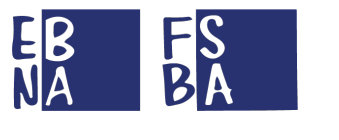

# 2. AUTENTICAZIONE

L'URL di accesso alla Piattaforma SINA WEB è raggiungibile al seguente indirizzo: https://areariservata.fondofsba.it

Il Sistema SINAWEB permette la richiesta di autenticazione ai soggetti Azienda e Consulenti-Centro Servizi, per quanto riguarda le aziende, i relativi dati anagrafici devono essere già presenti in banca dati (cfr. <u>Modalità di versamento EBNA/FSBA</u>). Per quanto riguarda gli Enti Bilaterali Regionali, la richiesta di nuove credenziali dev'essere inviata all'indirizzo <u>sistemiinformativi@ebna.it</u>

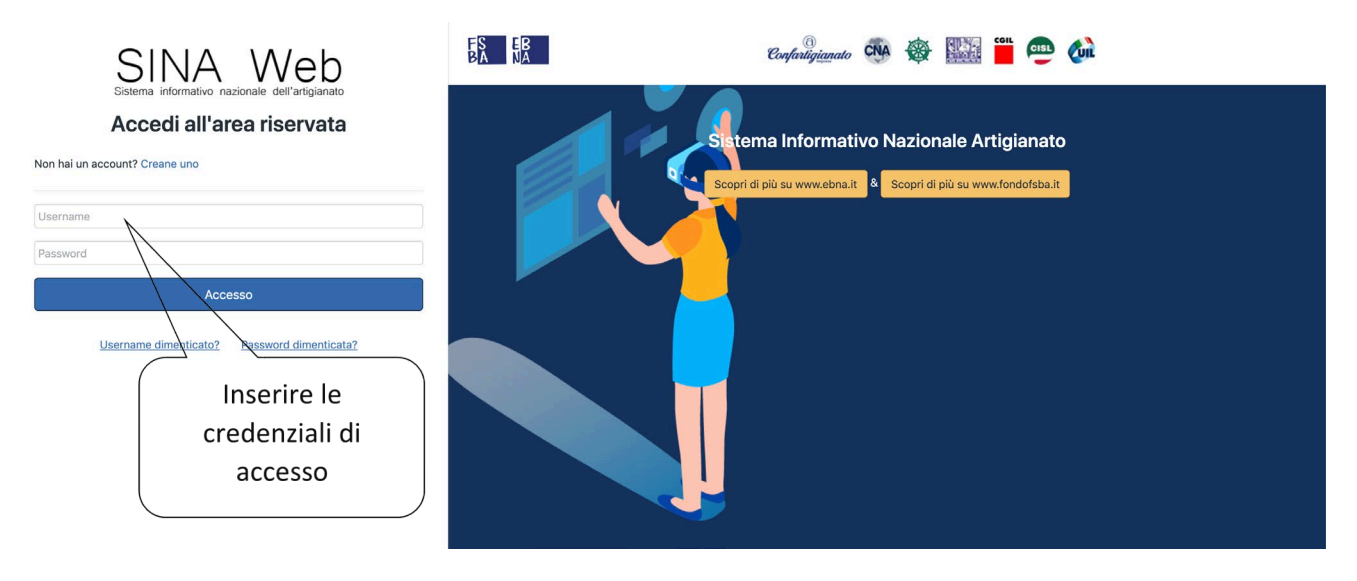

# 2.1 Recupero USERNAME

È possibile recuperare il proprio username attraverso l'apposito link sulla Login page del Sistema.

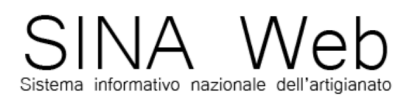

# Accedi all'area riservata

Non hai un account? Creane uno
Username
Password
Accesso
Username dimenticato? Password dimenticata?

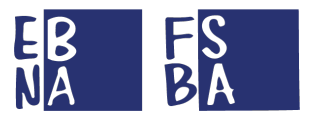

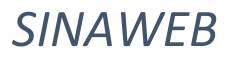

Il Sistema reindirizza l'utente verso la seguente sezione, dove inserendo la propria mail usata per la registrazione, può recuperare lo username.

| Ritrova usando il tuo indirizzo em | ail            |
|------------------------------------|----------------|
|                                    |                |
| Ritrova Username                   | Torna al Login |

# 2.2 Recupero PASSWORD

È possibile recuperare la propria password attraverso il link dedicato sulla Login page del Sistema.

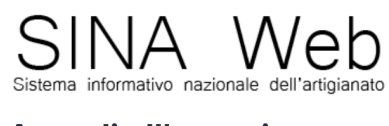

# Accedi all'area riservata

Non hai un account? Creane uno

| Username<br>Password |                       |                       |
|----------------------|-----------------------|-----------------------|
|                      | Acce                  | esso                  |
|                      | Username dimenticato? | Password dimenticata? |

Il Sistema reindirizza l'utente verso la seguente sezione, dove inserendo il proprio username, può effettuare il ripristino della password. Il Sistema invia una mail all'indirizzo utilizzato in fase di registrazione contenente un link per concludere l'operazione.

| Username                                        |                                    |
|-------------------------------------------------|------------------------------------|
| Ti invieremo un link per il ripristino della tu | a password al tuo indirizzo email. |
| Ripristina Password                             | Torna al login                     |
|                                                 | ,                                  |

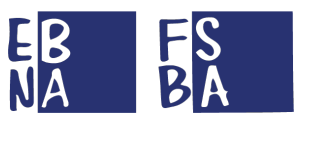

# 3. DASHBOARD

Entrando nel Sistema si accede alla nuova sezione Dashboard, dove si possono visualizzare le informazioni concernenti, il numero di Aziende gestite, il numero di Lavoratori gestiti, il numero dei Consulenti/Centri servizi gestiti, le anomalie F24, le anomalie Uniemens, una sezione dedicata alle Domande FSBA e l'elenco delle elaborazioni Flussi.

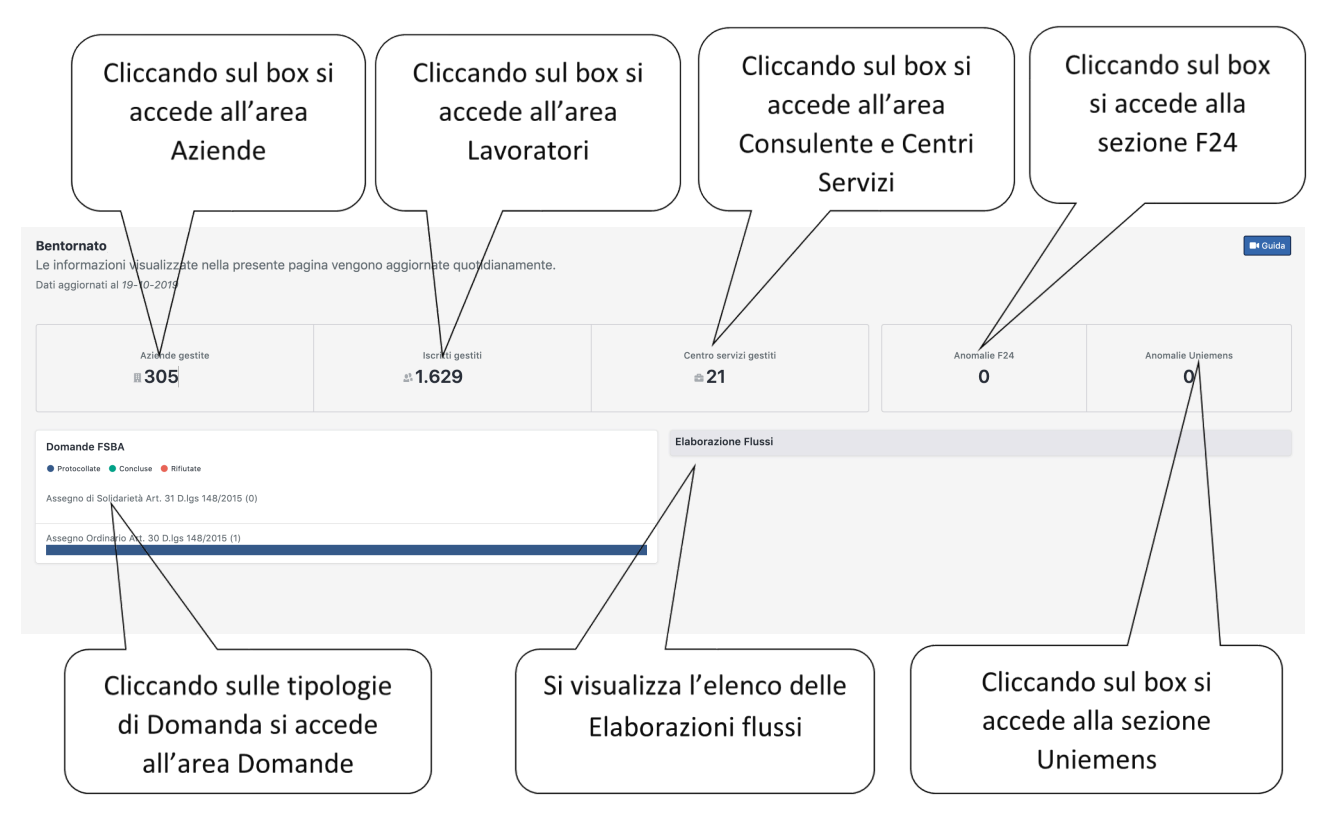

## 3.1 Messaggi

Tramite il seguente tasto possono visualizzare tutti i messaggi inoltrati all'interno del Sistema. La stessa area è raggiungibile tramite il link dedicato al Profilo personale descritto al punto 11.

Nella sezione è possibile effettuare il download dei contenuti in formato CSV.

|                                |          | Profilo Attività | Messaggi   |             |  |
|--------------------------------|----------|------------------|------------|-------------|--|
| Messaggi                       |          |                  |            |             |  |
| Vista da 1 a 10 di 12 elementi |          |                  |            |             |  |
| Utente                         | Data e o | ıra Cateç        | Joria      | Descrizione |  |
| ۵                              | 01-10-2  | 019 rendic       | contazione |             |  |
| ۵                              | 01-10-2  | 019 rendic       | contazione |             |  |
| 0                              | 01-10-2  | D19 rendic       | contazione |             |  |
| 0                              | 01-10-2  | D19 rendic       | contazione |             |  |

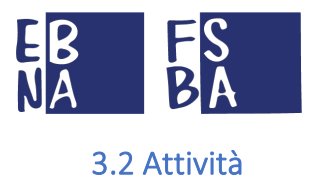

Tramite il seguente tasto **M**, presente sulla barra in alto a destra, si accede all'area attività dove si potranno visualizzare tutti le attività all'interno della Piattaforma. La stessa area è raggiungibile tramite il link dedicato al Profilo personale descritto nei paragrafi successivi.

Nella sezione è possibile visualizzare le informazioni principali relative alle attività effettuate e scaricare l'elenco totale in formato CSV.

|                                |            |           | Profilo Attività Messaggi                                                                                                    |
|--------------------------------|------------|-----------|----------------------------------------------------------------------------------------------------|
| Attività                       |            |           |                                                                                                    |
| Vista da 1 a 10 di 75 elementi |            |           | 8                                                                                                    |
| Utente                         | Data e ora | Categoria | Descrizione                                                                                                    |
|                                | 15-07-2019 | Rimborsi  | Inserito F24 anticipato.<br>Un F24 anticipato è stato inserito, per l'azienda nella competenza di 2019-01 con importo 1000 €               |
|                                | 15-07-2019 | Rimborsi  | Inserito F24 anticipato.<br>Un F24 anticipato è stato inserito, per l'azienda nella competenza di 2019-01 con importo 1000 €               |
|                                | 15-07-2019 | Rimborsi  | Inserito F24 anticipato.<br>Un F24 anticipato è stato inserito, per l'azienda nella competenza di <b>2018-12</b> con importo <b>123 €</b>  |
|                                | 15-07-2019 | Rimborsi  | Inserito F24 anticipato.<br>Un F24 anticipato è stato inserito, per l'azienda nella competenza di <b>2019-02</b> con importo <b>1254 €</b> |
| A -                            | 15-07-2019 | FSBA      | Domanda Protocollata<br>Una domanda FSBA è stata protocollata per l'azienda D7/2019 al 15/09/2019.                                         |

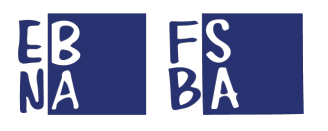

, si può inserire un nuovo iscritto.

# 4. ANAGRAFICA

La sezione Anagrafica consente l'accesso alle seguenti aree di gestione:

- Ente
- Lavoratori
- Aziende
- Consulenti/Centri servizi

# 4.1 Ente

In questa sezione si possono gestire i dati dell'Ente e configurare i parametri di gestione riguardanti le modalità di pagamento adottate dall'EBT e i dati obbligatori per la compilazione dell'accordo sindacale.

| ■• Guida                 | Salva modifica                                                                                                    |
|--------------------------|----------------------------------------------------------------------------------------------------|
| 🔲 Dati dell'Ente         | Configurazione gestione FSBA dell'Ente                                                                                                    |
| Sigla Nome completo Ente | Pagamenti                                                                                                    |
| Sede e Contatti          | <ul> <li>Pagamenti diretti alle aziende (sarà comunque permesso di creare ordini diretti ai dipendenti)?</li> <li>Inviare automaticamente ordini di pagamento creati alla gestione dell'EBNA nazionale?</li> <li>Consentire la creazione di ordini di pagamento per aziende non regolari con la copertura FSBA?</li> </ul> |
| Email Tel                | Compilazione accordo sindacale                                                                                                    |
| Sede                     | <ul> <li>Iban azienda obbligatorio in fase di compilazione accordo sindacale?</li> <li>Iban dipendente obbligatorio in fase di compilazione accordo sindacale?</li> <li>Parte sociale datoriale obbligatoria in fase di compilazione accordo sindacale?</li> </ul>                                                         |

# 4.2 Lavoratori

#### 4.2.1 Nuovo iscritto

Accedendo alla sezione Lavoratori, attraverso il seguente tasto

E Menu Ricerca

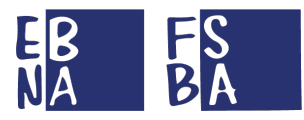

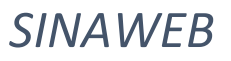

La seguente sezione consente di inserire i dati dell'iscritto.

| Codice Fiscale                                        |      |              |                           |
|-------------------------------------------------------|------|--------------|---------------------------|
| Nome                                                  |      | Cognome      |                           |
| Data di nascita<br>gg/mm/aaaa                         |      | Sesso        | •                         |
|                                                       |      |              |                           |
| Provincia di nascita                                  |      | Comune di na | iscita                    |
| Provincia di nascita<br>Tel                           | Cell | Comune di na | scita<br>                 |
| Provincia di nascita<br>Tel<br>Provincia di residenza | Cell | Comune di na | scita<br>Email<br>sidenza |

Con il tasto Aggiungi posizione si può associare il dipendente ad una azienda specifica.

|  | - 0 | Posizioni da dipendente |
|--|-----|-------------------------|
|  |     |                         |
|  | _   |                         |

Per l'associazione ad una azienda, il seguente modulo propone una maschera di ricerca, dove si può inserire la Ragione sociale o la Matricola INPS dell'azienda da abbinare. Per completare l'inserimento della posizione cliccare sul tasto Conferma.

| Q Ragione sociale o Matrico                    | ola INPS                      |                    |            |  |
|------------------------------------------------|-------------------------------|--------------------|------------|--|
| Ente territoriale:<br>Matricola INPS:<br>Tipo: |                               |                    |            |  |
|                                                | 🚑 Dati c                      | lel lavoratore     |            |  |
| Qualifica1                                     | Qualifica2                    | •                  | Qualifica3 |  |
| lipo lavoratore                                | •                             | Tipo contribuzione |            |  |
| Codice catastale lavoro                        | Codice contratto (            | Conl)              |            |  |
| Data assunzione<br>gg/mm/aaaa                  | Data cessazione<br>gg/mm/aaaa |                    |            |  |

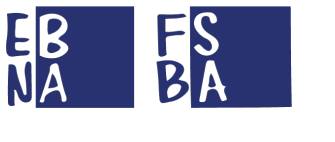

#### 4.2.2 Ricerca Lavoratori

Da questa sezione si possono eseguire delle ricerche sui lavoratori gestiti, al fine di visualizzare o modificare le relative informazioni anagrafiche.

Il risultato della ricerca è esportabile in formato CSV.

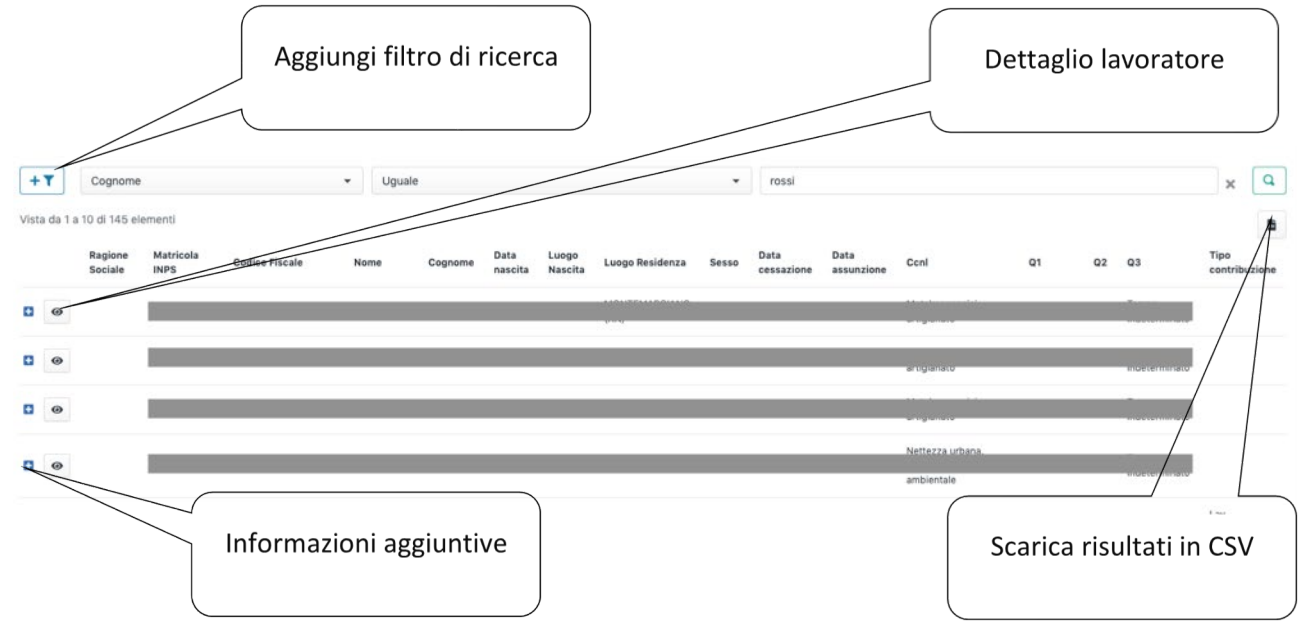

# 4.3 Aziende

#### 4.3.1 Nuova Azienda

Nella sezione Aziende, con il seguente tasto Menu, si inserisce una nuova azienda.

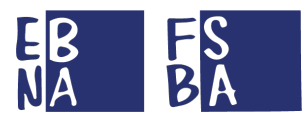

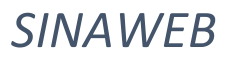

La seguente sezione consente di inserire i dati dell'azienda.

|                      |                     | 🖪 Dati dell'azienda     |                     |
|----------------------|---------------------|-------------------------|---------------------|
| Matricola Inps       | Partita             | Iva                     | Codice Fiscale      |
| Codice Ebt           |                     |                         |                     |
|                      |                     |                         | •                   |
| Ragione Sociale      |                     |                         |                     |
| Attivita Econimica   |                     | Classificazion          | ne                  |
| Csc                  | Codice Istat        |                         | Abbina o disassocia |
|                      | Co                  | nsulente/Centro Servizi | Consulente/Centro   |
| Ne Discossio Consula | ata (Cantra Canvisi |                         | Servizi             |
| Consuler             | nte/Centro Servizi  |                         | 7                   |

La seguente maschera consente di variare la tipologia di azienda con l'utilizzo dell'apposito menu a tendina.

| Tipologia Se tipologia "Organismi delle Parti Sociali" inserire Parte Sociale. | tto sulla<br>ettito | La variazione ha effetto s<br>ripartizione del gettito | Tipologia dell'azienda |                                       |
|--------------------------------------------------------------------------------|---------------------|--------------------------------------------------------|------------------------|---------------------------------------|
| Se tipologia "Organismi delle Parti Sociali" inserire Parte Sociale.           | ]                   | •                                                      |                        | oologia                               |
|                                                                                |                     |                                                        | rire Parte Sociale.    | tipologia "Organismi delle Parti Soci |
| Parte sociale                                                                  |                     |                                                        |                        | arte sociale                          |

## 4.3.2 Aggiungi Dipendente

Con il tasto Aggiungi Dipendente, sempre nella schermata dedicata all'inserimento di una nuova Azienda, si può inserire un nuovo dipendente o associarne uno già presente negli archivi tramite l'apposita funzione di ricerca.

|                     | Inserisci azienda |
|---------------------|-------------------|
| t% Dinendenti       |                   |
| Aggiungi dipendente |                   |
|                     |                   |

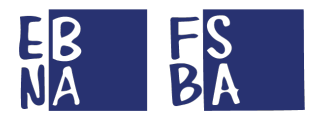

La seguente maschera consente di ricercare ed inserire un dipendente già censito nell'anagrafica.

| Q N | ome, Cognome o Codice Fiscale                   |  |
|-----|-------------------------------------------------|--|
|     | Stal nar aggiungere un dinendente già icaritte? |  |
| i   | Stal per aggiungere un dipendente gia iscritto? |  |

Nel caso di nuovo lavoratore si può procedere con l'inserimento dei dati richiesti.

| Codice Fiscale                |                       |                  |            |    |
|-------------------------------|-----------------------|------------------|------------|----|
| Nome                          |                       | Cognome          |            |    |
| Data di nascita<br>gg/mm/aaaa |                       | Sesso            |            |    |
| Provincia di nascita          | •                     | Comune di nasci  | ta         |    |
| Tel                           | Cell                  |                  | Email      |    |
| Provincia di residenza        |                       | Comune di reside | enza       |    |
|                               |                       |                  |            |    |
| Cap                           | idirizzo di residenza |                  |            | N° |
| Cap [r                        | idirizzo di residenza | del lavoratore   | Qualifica3 | Ne |
| Cap [r                        | udirizzo di residenza | del lavoratore   | Qualifica3 | N6 |
| Cap Ir                        | udirizzo di residenza | del lavoratore   | Qualifica3 | N. |
| Cap Ir                        | udirizzo di residenza | del lavoratore   | Qualifica3 |    |
| Cap Ir                        | udirizzo di residenza | del lavoratore   | Qualifica3 |    |

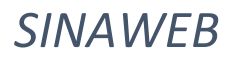

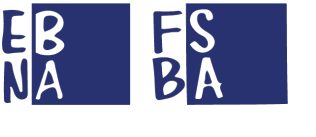

#### 4.3.3 Ricerca Aziende

Da questa sezione si possono eseguire delle ricerche sulle aziende gestite, al fine di visualizzare o modificare le relative informazioni anagrafiche.

Il risultato della ricerca è esportabile in formato CSV.

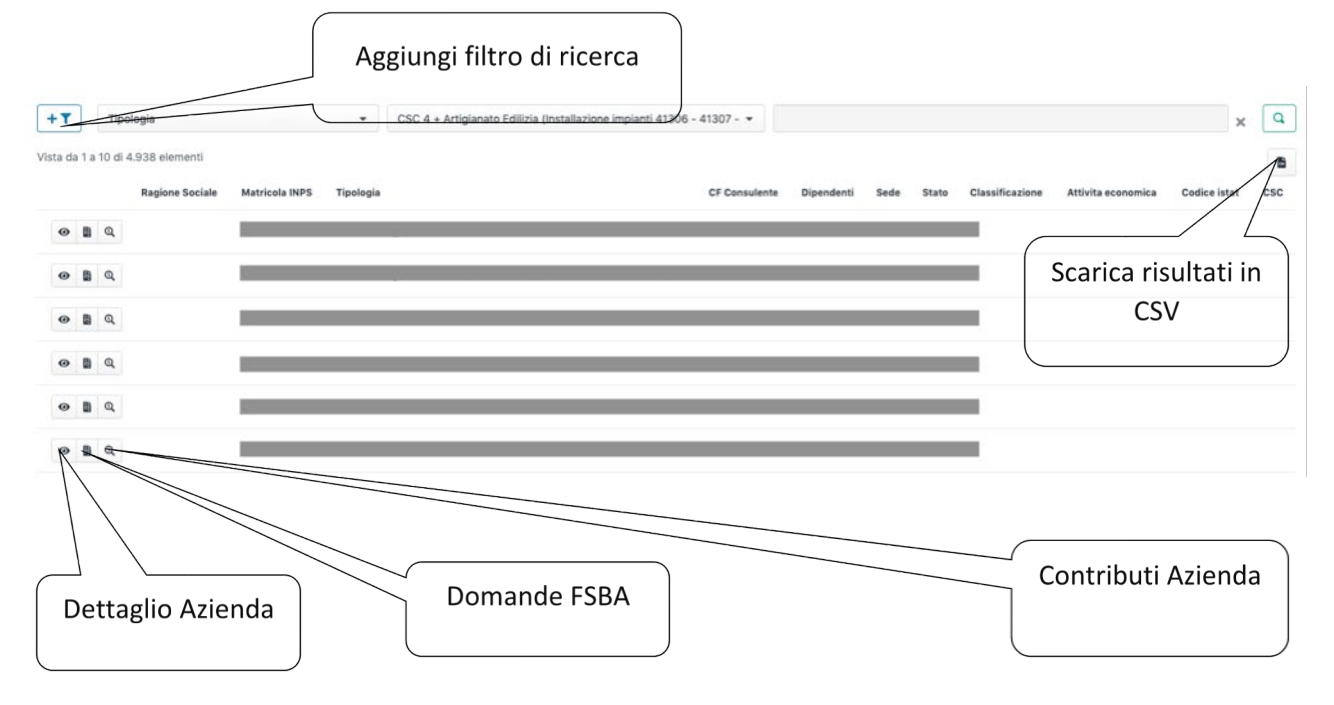

#### 4.3.4 Dettaglio Azienda

### 4.3.4.1 Modifica Azienda

Con il seguente tasto ei accede al dettaglio dell'Azienda.

La sezione contiene le informazioni anagrafiche dell'azienda, dei lavoratori e del Consulente/Centro Servizi

| Ente territoriale<br>Codice Azienda<br>Matricola INPS:<br>Partita Iva: 098:<br>Codice Fiscale: |                                |                           |  |
|------------------------------------------------------------------------------------------------|--------------------------------|---------------------------|--|
| Ragione Sociale                                                                                |                                |                           |  |
| Attivita Econimic                                                                              | a                              | Classificazione<br>S.N.C. |  |
| Csc<br>40408                                                                                   | Codice Istat<br>15111          |                           |  |
|                                                                                                | Cons                           | sulente/Centro Servizi    |  |
| Codice centro servi:                                                                           | onsulente/Centro Servizi<br>zi |                           |  |
|                                                                                                | Tij                            | pologia dell'azienda      |  |
|                                                                                                |                                |                           |  |

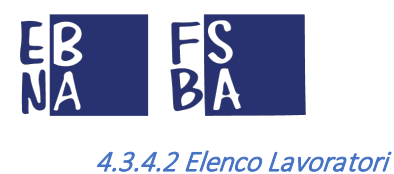

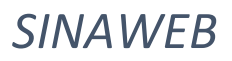

#### Nella seguente sezione si può visualizzare, inserire, modificare ed eliminare un dipendente.

|                 |                         | a Dipendenti        |             |     |                  |
|-----------------|-------------------------|---------------------|-------------|-----|------------------|
|                 |                         | Aggiungi dipendente | e           |     |                  |
|                 |                         |                     |             |     | Modifica Elimina |
| Data nascita    | Comune                  | Provincia           | Sesso       | Tel | Email            |
| 18/07/1988      |                         |                     | м           | -   | -                |
| Qualifica 1     | Qualifica 2             | Qualifica 3         |             |     |                  |
| Operaio         | Tempo pieno             | Tempo in            | determinato |     |                  |
| Tipo lavoratore |                         | Tipo contribuzione  |             |     |                  |
| -               |                         |                     |             |     |                  |
| CCNL            | Codice catastale lavoro |                     |             |     |                  |
| 116             | G826                    |                     |             |     |                  |
| Data assunzione |                         | Data cessazior      | ne          |     |                  |
|                 |                         | -                   |             |     |                  |

### 4.3.4.3 Aggiungi Lavoratori

È possibile aggiungere un lavoratore tramite il seguente tasto

#### 4.3.4.4 Modifica Lavoratori

È possibile modificare i dati del lavoratore tramite il seguente tasto Modifica

#### 4.3.4.5 Rimuovi Lavoratori

È possibile rimuovere il lavoratore tramite il seguente tasto

#### 4.3.4.6 Conferimento Azienda

In questa sezione si può effettuare il conferimento d'azienda utilizzando l'apposito modulo di ricerca.

(Attraverso questo modulo si accede a tutta la banca dati delle aziende, anche a quelle abbinate ad altro *EBT*).

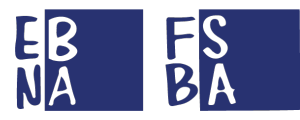

| E' possibile cercare l'azienda            |   |
|-------------------------------------------|---|
| Q Ragione sociale o Matricola INPS        | 8 |
| Jata conferimento azienda                 |   |
| Data conferimento<br>01/01/0001           |   |
| Ente territoriale:                        |   |
| Aatricola INPS:<br>Tipo:                  |   |
|                                           |   |
| Nessuna azienda derivata per conferimento |   |

## 4.3.4.7 Documentale Azienda

In questa sezione si possono allegare documenti generici riguardanti l'azienda in questione (es. documentazione relativa al conferimento d'azienda).

| € Documenti allegati |  |  |  | T Upload file |
|----------------------|--|--|--|---------------|
|                      |  |  |  |               |
|                      |  |  |  |               |

4.3.5 Domande FSBA

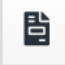

Riporta alla sezione Domande per l'azienda specifica (cfr. punto 6).

### 4.3.6 Contribuzione (tutti gli anni)

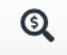

Riporta alla sezione Contributi per l'azienda specifica (cfr. punto 5).

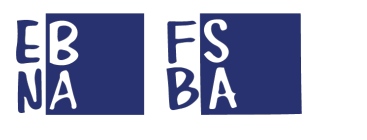

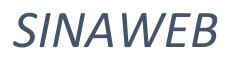

# 4.4 Consulenti/Centri Servizi

#### 4.4.1 Nuovo Consulente

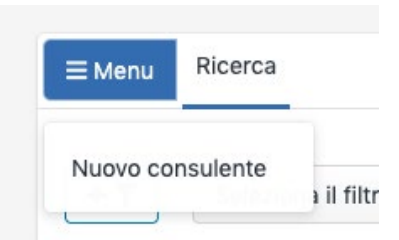

### La seguente sezione consente di inserire i dati del Consulente/Centro Servizi.

|                             | 🖪 Dati del cen | tro servizi / consu        | lente |     |
|-----------------------------|----------------|----------------------------|-------|-----|
| Codice fiscale              |                |                            |       |     |
| Ragione sociale             |                |                            |       |     |
| Tovincia                    | S              | ede legale                 |       |     |
| Torritor                    |                |                            |       | Cap |
|                             | •              |                            | •     |     |
| Indirizzo                   |                |                            | •     | N°. |
| Indirizzo                   |                | Referente                  |       | N°  |
| Indirizzo                   |                | Referente                  |       |     |
| Indirizzo<br>Cognome<br>Pec |                | Referente<br>Nome<br>Email |       |     |

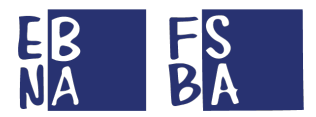

Con il tasto Aggiungi Azienda si può associare al Consulente un'azienda già presente in banca dati, utilizzando l'apposito modulo di ricerca.

|                 | Conferm |
|-----------------|---------|
|                 |         |
| aziende gestite |         |
|                 |         |

Inserire la Ragione Sociale oppure la Matricola INPS dell'azienda.

| <b>+</b> A   | ggiungi azienda g         | jestita     |                |  |
|--------------|---------------------------|-------------|----------------|--|
| E' pos       | sibile cercare l'azienda) |             |                |  |
| ٩            |                           |             | _              |  |
| Ente<br>Matr | Matricola Inps            | Partita iva | Codice fiscale |  |
| t Tipo       | Ente Territoriale<br>EE   |             |                |  |
|              | Matricola Inps            | Partita iva | Codice fiscale |  |
| Sede le      | Ente Territoriale         | _           |                |  |
|              | Matricola Inps            | Partita iva | Codice fiscale |  |
| Refere       | Ente Territoriale         | _           |                |  |
|              | Matricola Inps            | Partita iva | Codice fiscale |  |
|              | Ente Territoriale         | _           |                |  |
|              | Matricola Inps            | Partita iva | Codice fiscale |  |
|              | Ente Territoriale         |             |                |  |

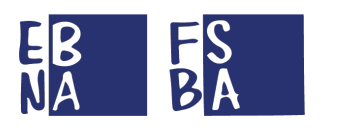

### 4.4.2 Ricerca Consulenti/Centri servizi

Da questa sezione si possono eseguire delle ricerche sulle aziende gestite, al fine di visualizzare o modificare le relative informazioni anagrafiche.

Il risultato della ricerca è esportabile in formato CSV.

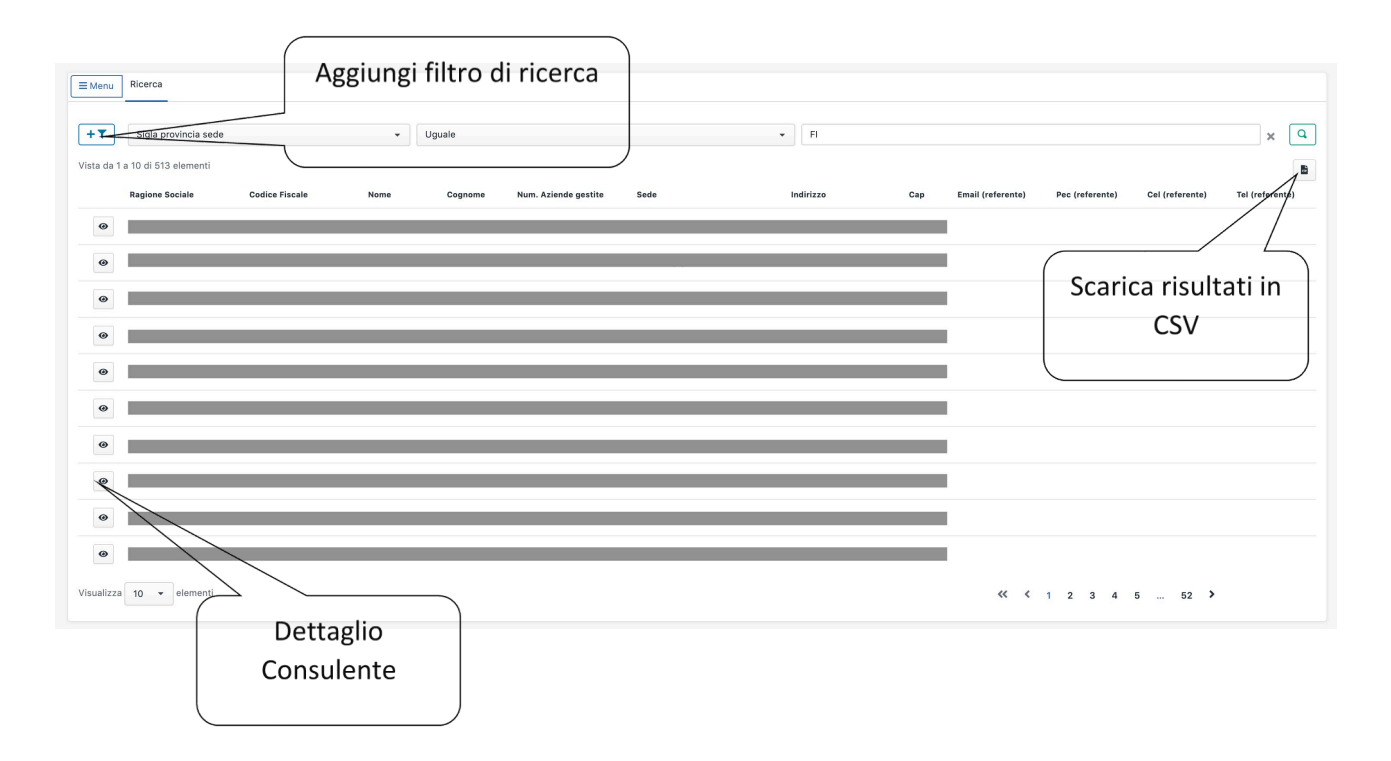

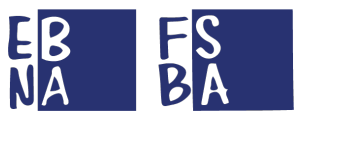

# **5. CONTRIBUZIONE**

L'Area Contribuzione consente all'Ente Bilaterale Regionale di monitorare la condizione contributiva delle aziende gestite e di effettuare eventuali modifiche.

# 5.1 Annualità

In questa sezione è possibile ricercare e visualizzare tutti i versamenti contributivi effettuati dalle aziende nel corso di un determinato anno.

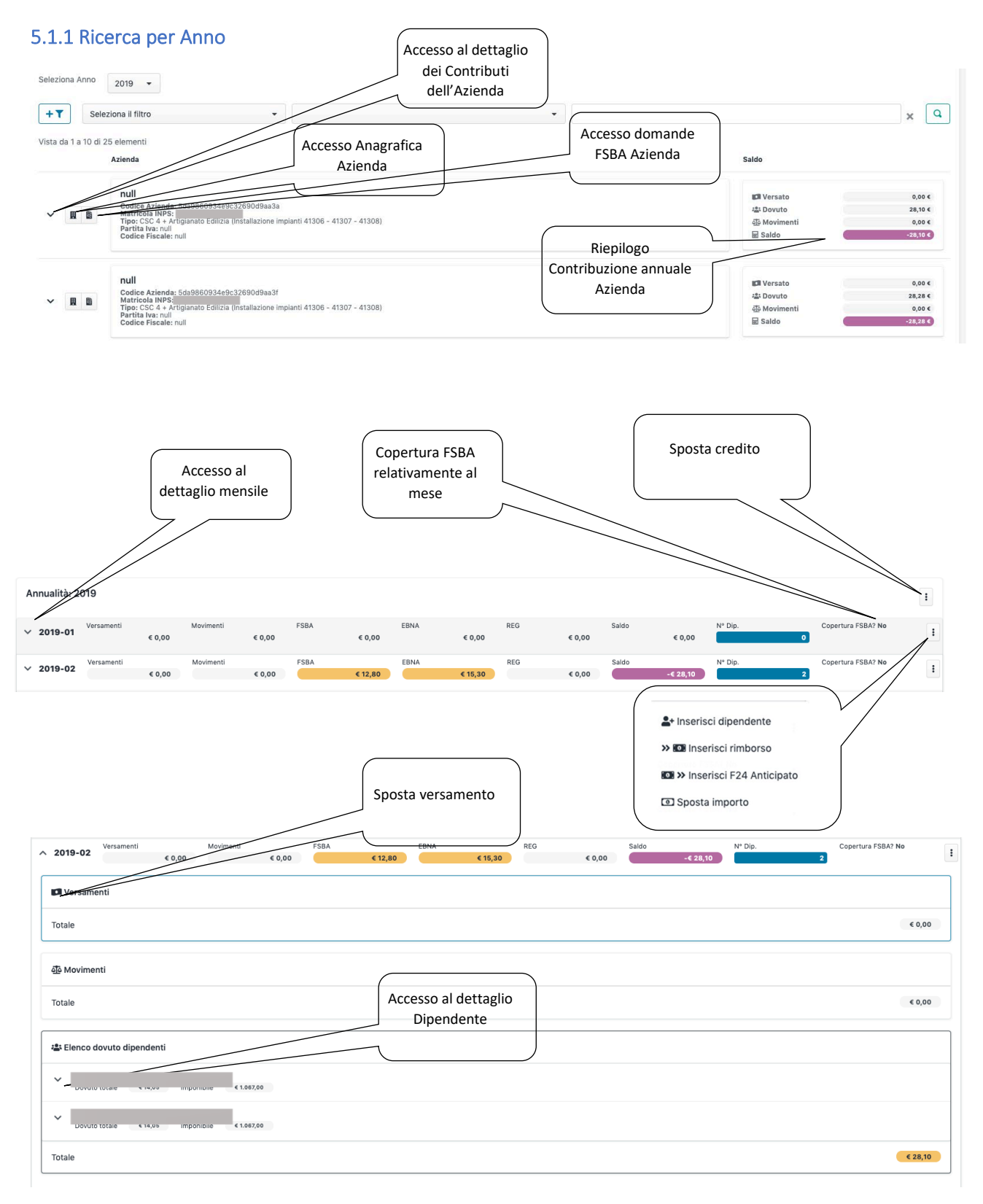

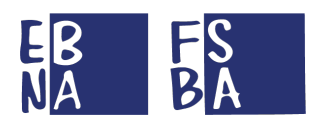

| ^ 2019-02                   | Versamenti<br>€ 0,00  | Movimenti<br>€ 0,00 | FSBA<br>€ 12,80                | EBNA<br>€ 15,30 | REG | Saldo -€ 28,10             | N° Dip. | Copertura FSBA? No |
|-----------------------------|-----------------------|---------------------|--------------------------------|-----------------|-----|----------------------------|---------|--------------------|
| Versame                     | enti                  |                     |                                |                 |     |                            |         | _                  |
| Totale                      |                       |                     |                                |                 |     |                            |         | € 0,00             |
| ক্রি Movimer                | nti                   |                     |                                |                 |     | Dettaglio contrib          | ouzione |                    |
| Totale                      |                       |                     |                                |                 |     | Modifica impo              | nibile  | € 0,00             |
| 🚢 Elenco d                  | lovuto dipendenti     |                     |                                |                 |     |                            |         |                    |
| ^ Dovuto                    | o totale € 14,05 Impo | nibile € 1.067,00   |                                |                 |     |                            |         |                    |
|                             |                       |                     |                                |                 |     |                            |         | • / 1              |
| € 4,80<br>FSBA (Aziene<br>- | da)                   |                     | € 1,60<br>FSBA (Dipendent<br>- | ti)             |     | € 7,65<br>Ebna (2016)<br>- |         |                    |
| Dovuto                      | o totale < 14,05 impo | nibile < 1.067,00   |                                |                 |     |                            |         |                    |

## 5.1.1.1 Dettaglio contribuzione Lavoratore

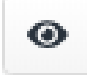

Consente di visualizzare l'imponibile del dipendente e le informazioni di elaborazione della posizione.

| 0 | Origine                            | 2019-10-18 11.55. |
|---|------------------------------------|-------------------|
|   | Flusso: 5da985f734e9c32690d9a9b4   |                   |
|   | Uniemens: 5da9860934e9c32690d9aa39 |                   |
| Æ | Dipendente                         |                   |
|   | Causale: -                         |                   |
|   | Codice fisc                        |                   |
|   | Nominativo                         |                   |
|   | Imponibile: € 1.067,00             |                   |
|   |                                    |                   |

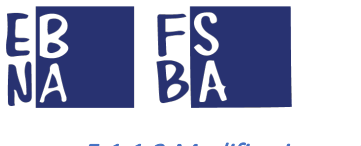

#### 5.1.1.2 Modifica imponibile

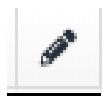

#### Consente la modifica dell'imponibile del dipendente.

#### Modifica imponibile dipendente

|   | Dipendente                                |                       |
|---|-------------------------------------------|-----------------------|
|   | Importo imponibile                        |                       |
| 5 | 1.067                                     | €                     |
| F | Inserire importo imponibile previdenziale | corrisposto nel mese. |
| 1 |                                           |                       |
|   |                                           |                       |
|   |                                           |                       |
|   |                                           |                       |

#### 5.1.1.3 Rimuovi Contribuzione Lavoratore

Consente di rimuovere la posizione di un dipendente da una competenza specifica.

# Rimuovi dovuto dipendente

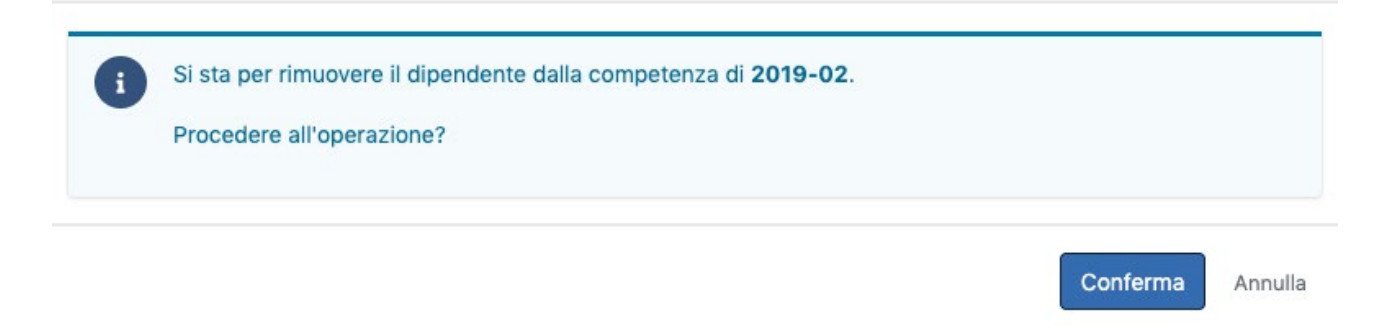

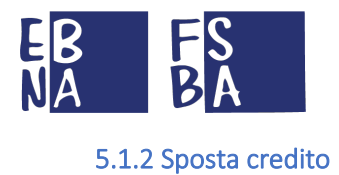

La funzionalità consente la gestione di eventuali crediti a copertura di eventuali debiti su diverse competenze. In caso di errore si può annullare l'operazione entrando nel dettaglio delle specifiche posizioni

| Selezionare u | na o più mensili | tà con debiti da | compensare. | Totale e |            |                  |
|---------------|------------------|------------------|-------------|----------|------------|------------------|
|               | ESDA             |                  |             | 0-ld-    | Debito da  | Credito          |
| competenza    | U FSBA           | C EBNA           | C REGIONALE | Saido    | compensare | da<br>utilizzare |
| 2019-02       | € 19,20          | € 22,95          | € 0,00      | € 0,00   | € 42,15    | € 0,00           |

### 5.1.3 Inserisci Dipendente

Consente di inserire un dipendente su una competenza specifica, inserendo l'importo imponibile.

| Aggiu | ungi dipendente                               |                                                                                          |         |
|-------|-----------------------------------------------|------------------------------------------------------------------------------------------|---------|
|       | Dipendente                                    |                                                                                          |         |
|       | Operalo<br>Tempo pieno<br>Tempo indeterminato | Importo imponibile 00.00 Inserire importo imponibile previdenziale corrisposto nel mese. | €       |
|       |                                               | Conferma                                                                                 | Annulla |

#### 5.1.4 Inserisci Rimborsi

Consente di inserire un rimborso su una competenza specifica, inserendo la causale, l'IBAN del destinatario, l'importo da rimborsare e allegando la documentazione relativa al rimborso. confermare l'operazione. (La conseguente gestione economica è seguita dalla Sede nazionale di EBNA/FSBA).

| ausale rimborso<br>DM10<br>nporto da rimborsare                         | Iban c<br>Iban<br>Documentazione alleg                                                                                       | destinatario<br>destinatario<br>jata, in formato Pdf (.pdf)                                                                   |                                          |
|-------------------------------------------------------------------------|----------------------------------------------------------------------------------------------------|----------------------------------------------------------------------------------------------------|------------------------------------------|
| DM10<br>nporto da rimborsare                                            | Iban     Documentazione alleg                                                                                                | destinatario<br>Jata, in formato Pdf (.pdf)                                                                                   |                                          |
| nporto da rimborsare                                                    | Documentazione alleg                                                                                                    | ata, in formato Pdf (.pdf)                                                                                                    |                                          |
|                                                                         |                                                                                                    |                                                                                                    |                                          |
| 00,00 €                                                                 | Sfoglia                                                                                                    |                                                                                                    | Browse                                   |
| serire importo da rimborsare<br>l'azienda.<br>zienda destinazione       |                                                                                                    |                                                                                                    |                                          |
| Ente territoriale<br>Matricola INPS:<br>Partita Iva:<br>Codice Fiscale: |                                                                                                    |                                                                                                    |                                          |
| 2                                                                       | ento importo da minorisario<br>zienda destinazione<br>Ente territoriale<br>Matricola INPS<br>Partita Iva:<br>Codice Fiscale: | ende angelocito da malorisare<br>elenda destinazione<br>Ente territoriale<br>Matricola INPS<br>Parita Ivas<br>Codice Fiscale: | endendendendendendendendendendendendende |

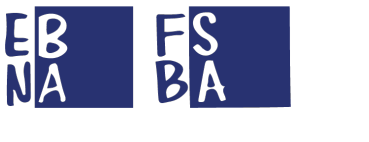

#### 5.1.5 Inserisci F24 anticipato

Consente di inserire un F24 anticipato, inserendo l'importo e allegando la relativa documentazione in formato PDF. (La posizione sarà successivamente aggiornata con l'arrivo del relativo flusso ufficiale INPS).

| = | Dati F24<br>Importo previsto                                                 |        |
|---|------------------------------------------------------------------------------|--------|
|   | 00,00 €                                                                      |        |
|   | Inserire importo previsto.<br>Documentazione allegata, in formato Pdf (.pdf) |        |
|   | Sfoglia                                                                      | Browse |
|   | Azienda destinazione                                                         |        |
|   | Matricola INPS:<br>Partita Iva:<br>Codice Fiscale:                           |        |
|   |                                                                              |        |

#### 5.1.6 Sposta importo

Consente di spostare un importo (anche parziale) su una competenza specifica. La maschera di gestione indica l'azienda e la competenza attuale, il Credito disponibile, la relativa competenza e i campi da compilare relativi all'importo (anche parziale) e alla competenza di destinazione.

(In caso di spostamento su altro EBT, la Sede nazionale di EBNA/FSBA gestirà il relativo spostamento economico).

| Ente territoriale<br>Matricola INPS<br>Partita Iva:<br>Codice Fiscale: | E. | Azienda e co                                                  | mpetenza a        | attuale         |   |      |                     |  |
|------------------------------------------------------------------------|----|---------------------------------------------------------------|-------------------|-----------------|---|------|---------------------|--|
| Ente territoriale<br>Matricola INPS<br>Partita Iva:<br>Codice Fiscale: |    |                                                               |                   |                 |   |      | Competenza: 2018-01 |  |
| M Importo e competenza di destinazione                                 |    | Ente territor<br>Matricola IN<br>Partita Iva:<br>Codice Fisca | ial<br>PS<br>ale: |                 |   |      | Credito: 	€ 4,34    |  |
|                                                                        | -5 | Importo e cor                                                 | npetenza o        | di destinazione | e |      |                     |  |
| 2010 ▼ 01 ▼ 4,34 €                                                     |    | 2010                                                          | •                 | 01              | - | 4,34 | €                   |  |

#### 5.1.7 Sposta versamento

Consente di spostare l'intero versamento F24 tra posizioni diverse. (In caso di spostamento su altro EBT, la Sede nazionale di EBNA/FSBA gestirà il relativo spostamento economico).

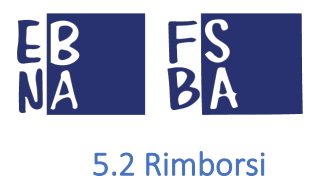

### 5.2.1 Ricerca Rimborsi

Da questa sezione si possono eseguire ricerche sui rimborsi inseriti, monitorarne lo stato ed effettuare il download della relativa documentazione.

Il risultato della ricerca è esportabile in formato CSV.

| Rimborsi                 |      |                    |                   | Aggiu                | ngi filtro o<br>icerca | di      |      |            |           |
|--------------------------|------|--------------------|-------------------|----------------------|------------------------|---------|------|------------|-----------|
| +T Stato                 |      | ▼ Rifiutato        |                   |                      | •                      |         |      |            | ×         |
| Anno                     | Mese | Ragione<br>Sociale | Matricola<br>INPS | Provincia            | Comune                 | Causale | Iban | Importo    | Stato     |
| Visualizza 10 🔻 elementi |      |                    |                   | Nessun dato presente | nella tabella          |         | Es   | portă risu | ıltati in |
|                          |      |                    |                   |                      |                        |         |      | CSV        |           |

# 5.3 F24 Anticipati

## 5.3.1 Ricerca F24 Anticipati

Da questa sezione si possono eseguire ricerche sugli F24 Anticipati inseriti ed effettuare il download della relativa documentazione.

Il risultato della ricerca è esportabile in formato CSV.

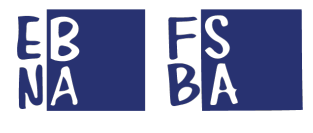

# 6. FSBA

# 6.1 Domande

La sezione propone l'elenco delle domande presentate dalle aziende abbinate al proprio EBT. È possibile eseguire una ricerca specifica tramite l'utilizzo degli appositi filtri.

Le domande possono assumere lo stato di "BOZZA", "SALVATA", "PROTOCOLLATA", "RIFIUTATA", "CONCLUSA" o "IN REVISIONE". Entrando nel dettaglio il Sistema propone all'Utente la sezione in corso di gestione.

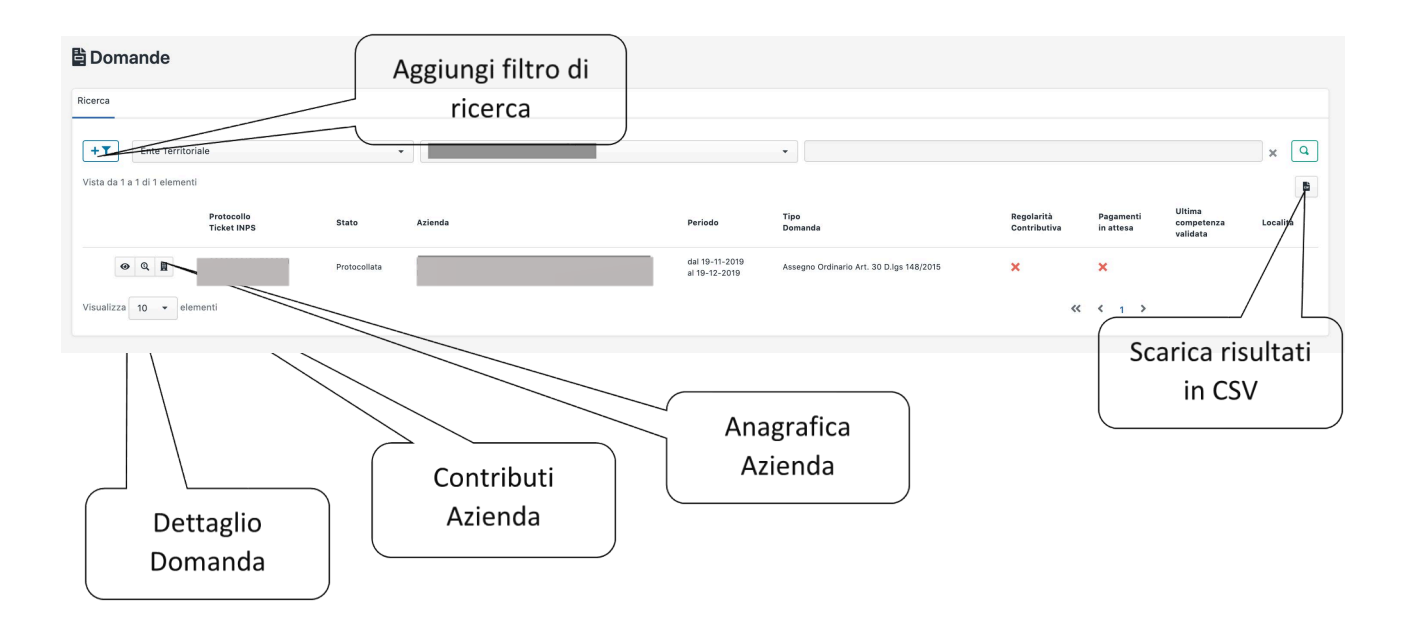

## 6.1.1 Dettaglio Domanda

#### 6.1.1.1 Accordo Sindacale

Nel dettaglio della domanda si possono apportare tutte le eventuali modifiche necessarie (anche per le domande già protocollate). Le possibilità di gestione sono al pari di quelle relative al profilo Utente Azienda/Consulente al momento della compilazione dell'Accordo. A seguito della protocollazione, soltanto l'EBT può variare le informazioni all'interno della domanda.

| Protocollo de<br>Assegno Ordinario Art. 30 D.Igs 148/2015 (Protacollata)        | 1º biennio, dal - al -, giorni utilizzati 0 su 100                                                      | Navigazione<br>all'interno<br>della domanda |
|---------------------------------------------------------------------------------|----------------------------------------------------------------------------------------------------|---------------------------------------------|
| Inseriment Caricame                                                             | O     Dettaglio domanda     ottoscritto                                                                 |                                             |
| Il colore verde indica che la<br>procedura all'interno della<br>sezione è stata | PER L'EROGAZIONE DELL'ASSEGNO ORDINARIO                                                                 | Navigazione<br>all'interno<br>dell'Accordo  |
| completamente gestita                                                           | Titolare Nato a Patro II gg/mm/aaaa                                                                     | sindacale                                   |
| Indivizzo                                                                       | Provincia Citta Cap                                                                                     |                                             |
| Email Fax Tel. CCNL * Iban * N* Dipendenti azienda 1                            | Via/Piazza     N* Civico       Codice fiscale     Matricola INPS       CCNL     Tel       Fax     Email |                                             |

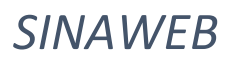

|                                                                                                    | 6 giorni su 7                                                                                                    | 7                                                                                                    |                                                              |                                           |
|----------------------------------------------------------------------------------------------------|----------------------------------------------------------------------------------------------------|----------------------------------------------------------------------------------------------------|--------------------------------------------------------------|-------------------------------------------|
|                                                                                                    |                                                                                                    | Parti interessate pall'accord                                                                                                    |                                                              |                                           |
|                                                                                                    |                                                                                                    | Parti interessate nen accordi                                                                                                    | 5                                                            |                                           |
| Rappresentata in qualità di rapprese                                                                                                    | entante, nella persona di (non                                                                                                    | ne,cognome)                                                                                                    |                                                              |                                           |
| Titolare rappresentante                                                                                                    |                                                                                                    |                                                                                                    |                                                              |                                           |
| La/le Parte Sociale Datoriale compe                                                                                                    | etente per territorio, nella per                                                                                                    | sona di (nome,cognome,OO.AA.)                                                                                                    |                                                              |                                           |
| Parte Sociale Datoriale                                                                                                    |                                                                                                    |                                                                                                    |                                                              |                                           |
|                                                                                                    |                                                                                                    |                                                                                                    |                                                              |                                           |
| II/I Rappresentante Sindacale di Bac                                                                                                    | cino, RSA o RSU nella/e perso                                                                                                    | na/e di (nome,cognome,OO.SS.)                                                                                                    |                                                              |                                           |
| Rappresentante Sindacale di Bacino                                                                                                    |                                                                                                    |                                                                                                    |                                                              |                                           |
|                                                                                                    |                                                                                                    |                                                                                                    |                                                              |                                           |
|                                                                                                    |                                                                                                    | Premessa                                                                                                    |                                                              |                                           |
| Che l'Impresa dichiara un'anziani                                                                                                    | ità aziendale dei dipendenti c                                                                                                    | ggetto di sospensione dell'orario di almeno 90                                                                                                    | giorni di calendario alla data di ric                        | hiesta della prestazione.                 |
| Che l'azienda dichiara di essere i                                                                                                    | in regola con la contribuzione                                                                                                    | e dovuta da parte dell'azienda a FSBA per i 36 i                                                                                                    | mesi precedenti evento.                                      |                                           |
| Che l'azienda ha titolo ad avere s                                                                                                    | per i propri dipendenti access                                                                                                    | o ai trattamenti di integrazione salariale previs                                                                                                    | ti in quanto esclusi dal Titolo I del                        | d.lgs. 14 settembre 2015, n. 148;         |
| Che l'azienda dichiara di avere u                                                                                                    | tilizzato gli strumenti ordinari                                                                                                    | di flessibilità, ivi compresa la fruizione delle fe                                                                                                    | rie residue dell'anno precedente; I                          | Sospeso fino al 31 dicembre 2019)         |
| Che l'impresa si dichiara disponi                                                                                                    | bile ad utilizzare i piani di forr                                                                                                    | nazione di Fondartigianato.                                                                                                    |                                                              |                                           |
| Cho l'Improca ha comunicate la s                                                                                                    | rolontà di cospondora/idure                                                                                                    | Pattività par il pariodo che va:                                                                                                    |                                                              |                                           |
| Che i impresa na comunicato la v                                                                                                    | volonta di sospendere/ndurre                                                                                                    | r attivita per il periodo che va.                                                                                                    |                                                              |                                           |
|                                                                                                    |                                                                                                    |                                                                                                    |                                                              |                                           |
|                                                                                                    |                                                                                                    | Si conviene e si stipula                                                                                                    |                                                              |                                           |
|                                                                                                    |                                                                                                    |                                                                                                    |                                                              |                                           |
| * Periodo dell'accordo                                                                                                    |                                                                                                    | Data inizio                                                                                                    | Data fine                                                    |                                           |
| * Periodo dell'accordo                                                                                                    |                                                                                                    | Data inizio<br>19/11/2019                                                                                                    | Data fine<br>19/12/2019                                      |                                           |
| * Periodo dell'accordo<br>* Ticket INPS (CONTRIBUZIONE C                                                                                                    | ORRELATA)                                                                                                    | Data inizio<br>19/11/2019<br>Ticket INPS<br>000000019UZ00000                                                                                                    | Data fine<br>19/12/2019                                      |                                           |
| * Periodo dell'accordo  * Ticket INPS (CONTRIBUZIONE C                                                                                                    | ORRELATA)                                                                                                    | Data inizio<br>19/11/2019<br>Ticket INPS<br>000000019UZ00000                                                                                                    | Data fine<br>19/12/2019                                      |                                           |
| Periodo dell'accordo     Ticket INPS (CONTRIBUZIONE C     ** Specificare almeno un valore                                                                                                    | ORRELATA)                                                                                                    | Data Inicio<br>19/11/2019<br>Ticket INPS<br>000000019UZ00000                                                                                                    | Data fine<br>19/12/2019                                      |                                           |
| Periodo dell'accordo     Ticket INPS (CONTRIBUZIONE C     ** Specificare almeno un valore     Situazione aziendale dovuta ad                                                                                                    | ORRELATA)<br>eventi transitori non inputabi                                                                                                    | Data Inicio<br>19/11/2019<br>Ticket INPS<br>00000009UZ00000                                                                                                    | Data fine<br>19/12/2019                                      |                                           |
| Periodo dell'accordo     * Ticket INPS (CONTRIBUZIONE C     * * Specificare almeno un valore     Situazione aziendale dovuta ad     Situazione aziendale dovuta ad                                                                                                    | ORRELATA)<br>eventi transitori non inputabi                                                                                                    | Data Inicio<br>19/11/2019<br>Ticket INPS<br>000000019UZ00000                                                                                                    | Data lina<br>19/12/2019                                      |                                           |
| Periodo dell'accordo     Ticket INPS (CONTRIBUZIONE C     Specificare almeno un valore     Situazione aziendale dovuta ad     Situazioni temporanee                                                                                                    | ORRELATA)<br>eventi transitori non inputabi                                                                                                    | Data Inicio<br>19/11/2019<br>Ticket INPS<br>00000009UZ00000                                                                                                    | Data lina<br>19/12/2019                                      |                                           |
| Periodo dell'accordo     Ticket INPS (CONTRIBUZIONE C     Specificare almeno un valore     Situazione aziendale dovuta ad     Situazioni temporanee                                                                                                    | ORRELATA)<br>eventi transitori non inputabi                                                                                                    | Data Inicio<br>19/11/2019<br>Ticket INPS<br>00000009UZ00000                                                                                                    | Data line<br>19/12/2019                                      |                                           |
| Periodo dell'accordo     Ticket INPS (CONTRIBUZIONE C     ** Specificare almeno un valore     Situazione aziendale dovuta ad     Situazioni temporanee                                                                                                    | ORRELATA)<br>eventi transitori non inputabi                                                                                                    | Data Inicio<br>19/11/2019<br>Ticket INPS<br>00000009UZ00000                                                                                                    | Data lina<br>19/12/2019                                      |                                           |
| Periodo dell'accordo     Ticket INPS (CONTRIBUZIONE C     Stuczione aziendale dovuta ad     Situazioni temporanee     Lavoratori coinvolti nella do                                                                                                    | ORRELATA)<br>eventi transitori non inputabi<br>manda                                                                                                    | Data Inicio<br>19/11/2019<br>Ticket INPS<br>00000009UZ00000                                                                                                    | Data fine<br>19/12/2019                                      |                                           |
| Periodo dell'accordo     Ticket INPS (CONTRIBUZIONE C     Situazione aziendale dovuta ad     Situazioni temporanee     Juscritori coinvoiti nella do     Inserire l'orario di lavoro gio     minuti).                                                                                                    | ORRELATA)<br>eventi transitori non inputabi<br>manda<br>manda                                                                                                    | Data inizio<br>19/17/2019<br>Ticket INPS<br>000000019UZ00000<br>III all'impresa o ai dipendenti.                                                                                | Data fine<br>19/12/2019<br>0 (ZERO) davanti ad orari inferio | ri a 10 ore es: 07:30 (sette ore e trenta |
| Periodo dell'accordo     Ticket INPS (CONTRIBUZIONE C     Situazione aziendale dovuta ad     Situazioni temporanee     Lavoratori coinvolti nella do     Inserire l'orario di lavoro gio     minui).                                                                                                    | ORRELATA)<br>eventi transitori non inputabi<br>manda<br>maliero dei dipendenti, nei f                                                                                                    | Data Inicio<br>19/11/2019<br>Ticket INPS<br>000000019UZ00000<br>III all'impresa o ai dipendenti.                                                                                | Data fine<br>19/12/2019<br>0 (ZERO) davanti ad orari inferio | ri a 10 ore es: 07:30 (sette ore e trenta |
| Periodo dell'accordo     Ticket INPS (CONTRIBUZIONE C     Situazione aziendale dovuta ad     Situazioni temporanee     Lavoratori coinvolti nella do     Inserire l'orario di lavoro gio     minui).                                                                                                    | ORRELATA)<br>eventi transitori non inputabi<br>manda<br>maliero dei dipendenti, nei f                                                                                                    | Data Inizio<br>19/11/2019<br>Ticket INPS<br>000000019UZ00000<br>III all'impresa o ai dipendenti.                                                                                | Data fine<br>19/12/2019                                      | ri a 10 ore es: 07:30 (sette ore e trenta |
| Periodo dell'accordo     Ticket INPS (CONTRIBUZIONE C     Situazione aziendale dovuta ad     Situazioni temporanee     tuvoratori coinvolti nella do     Inserire l'orario di lavoro gio     minuti).                                                                                                    | ORRELATA)<br>eventi transitori non inputabi<br>manda<br>maliero dei dipendenti, nei f                                                                                                    | Data inkio<br>19/11/2019<br>Ticket INPS<br>000000019UZ00000<br>III all'impresa o ai dipendenti.                                                                                 | Data fine<br>19/12/2019                                      | ri a 10 ore es: 07:30 (sette ore e trenta |
| Periodo dell'accordo     Ticket INPS (CONTRIBUZIONE C     Situazione aziendale dovuta ad     Situazioni temporanee     Situazioni temporanee     Lavoratori coinvotti nella do     Inserire l'orario di lavoro gio     minuti).     Nato a I -, residente In,                                                                                                    | ORRELATA)<br>eventi transitori non inputabi<br>manda<br>maliero dei dipendenti, nei f                                                                                                    | Data inkio<br>19/11/2019<br>Ticket INPS<br>000000019UZ00000<br>III all'impresa o ai dipendenti.<br>armato HH:mm ( <i>are:minuti</i> ), anteponendo lo<br>*Cempo richesto        | Data fine<br>19/12/2019                                      | ri a 10 ore es: 07:30 (sette ore e trenta |
| Periodo dell'accordo     Ticket INPS (CONTRIBUZIONE C     Situazione aziendale dovuta ad     Situazioni temporanee     Situazioni temporanee     Lavoratori coinvotti nella do     Inserire l'orario di lavoro gio     minuti).     Naro a 1., residente m.     #Campo richesto     Email dipedente                                                                   | ORRELATA)<br>eventi transitori non inputabi<br>manda<br>maliero dei dipendenti, nel f                                                                                                    | Data inkio<br>19/17/2019<br>Ticket INPS<br>000000019UZ00000<br>III all'impresa o ai dipendenti.<br>armato HH:mm ( <i>ore:minuti</i> ), anteponendo lo<br>* Cempo inchesto       | Data fine<br>19/12/2019                                      | ri a 10 ore es: 07:30 (sette ore e trenta |
| Periodo dell'accordo     Ticket INPS (CONTRIBUZIONE C     Situazione aziendale dovuta ad     Situazioni temporanee     Situazioni temporanee     Lavoratori coinvotti nella do     Inserire l'orario di lavoro gio     minuti).     Nato a II., residenta III.,                                                                                                    | ORRELATA) eventi transitori non inputabi manda manda inaliero dei dipendenti, nel f iban dipedente ti ban dipedente ti ban dipedente ti ban dipedente                                                                                                    | Data inizio<br>19/17/2019<br>Ticket INPS<br>000000019UZ00000<br>III all'impresa o ai dipendenti.                                                                                | Data fine<br>19/12/2019                                      | ri a 10 ore es: 07:30 (sette ore e trenta |
| Periodo dell'accordo     Ticket INPS (CONTRIBUZIONE C     Stuazione almeno un valore     Situazione aziendale dovuta ad     Situazioni temporanee     Lavoratori coinvolti nella do     Inserire l'orario di lavoro gio     minuti).     Nato a I -, residente In,                                                                                                    | eventi transitori non inputabil<br>manda<br>mailero dei dipendenti, nel f<br>lan dipedente<br>tear dipedente<br>tear dipedente<br>tear dipedente<br>tear dipedente                                                                                                    | Data inizio<br>19/11/2019<br>Toketi IMPS<br>000000019UZ00000<br>III all'impresa o ai dipendenti.<br>armato IHH:mm (ore:minuti), anteponendo lo<br>* Campo incluesto<br>SAB DOM  | Data fine<br>19/12/2019                                      | ri a 10 ore es: 07:30 (sette ore e trenta |
| Periodo dell'accordo     Ticket INPS (CONTRIBUZIONE C     Stuazione aziendale dovuta ad     Situazioni temporanee     Situazioni temporanee     Lavoratori coinvolti nella do     Inserire l'orario di lavoro gio     minuti).     Nato al -, residenta in,                                                                                                    | eventi transitori non inputabil<br>manda<br>maliero dei dipendenti, nel f<br>lan dipedente<br>tear dipedente<br>tear dipedente<br>tear dipedente<br>tear dipedente<br>tear dipedente                                                                                                    | Data inizio<br>19/11/2019<br>Toketi IMPS<br>000000019UZ00000<br>III all'impresa o ai dipendenti.<br>armato IHH:mm (ore:minuti), anteponendo lo<br>* Campo iniciaesto<br>SAB DOM | Data fine<br>19/12/2019                                      | ri a 10 ore es: 07:30 (sette ore e trenta |
| Periodo dell'accordo      Ticket INPS (CONTRIBUZIONE C      Stuazione aziendale dovuta ad     Situazione aziendale dovuta ad     Situazione aziendale dovuta ad     Situazioni temporanee      Lavoratori coinvoiti nella do     Inserire l'orario di lavoro gio     minuti).      Rate a 1-, residente W:     Campo refuesto     Enail dipedente     O8:00 08:00 08: | ORRELATA) eventi transitori non inputabi manda maliero dei dipendenti, nel f Ran dipedente Ran dipedente o to extinaeste 0.08:00 08:00                                                                                                    | Data inkios<br>19/11/2019<br>Tokset INPS<br>000000019UZ00000<br>III all'impresa o ai dipendenti.<br>armato HH:mm (ore:minuti), anteponendo lo<br>* Compo richiesto<br>SAB DOM   | Data fina<br>19/12/2019                                      | ri a 10 ore es: 07:30 (sette ore e trenta |
| Periodo dell'accordo      Ticket INPS (CONTRIBUZIONE C     Situazione aziendale dovuta ad     Situazione aziendale dovuta ad     Situazioni temporanee      Lavoratori coinvotti nella do     Inserire Torario di lavoro gio     minuti).      Neto a 1 - residente In,     Campo nchiesto     G8:00 08:00 08:  Campo obbligatorio.                                   | ORRELATA) eventi transitori non inputabi manda maliero dei dipendenti, nel f ban dipadente ban dipadente ban dipad | Data inkios<br>19/11/2019<br>Tokset NPS<br>000000019UZ00000<br>III all'impresa o ai dipendenti.<br>armato HH:mm (ore:minuti), anteponendo lo<br>*Componichiesto<br>SAB DOM      | Data fina<br>19/12/2019                                      | ri a 10 ore es: 07:30 (sette ore e trenta |

### 6.1.1.2 Riepilogo domanda

EB FS

Nella pagina di riepilogo della domanda si possono effettuare le seguenti operazioni:

- Inserire delle note per uso interno.
- Richiedere una revisione.
- Rifiutare la domanda.
- Concludere la domanda.
- Caricare la documentazione relativa alla domanda.
- Effettuare il download della documentazione relativa alla domanda.

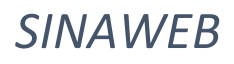

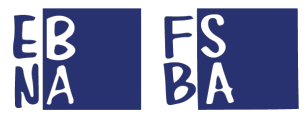

| Protocollo domanda:<br>Assegno Ordinario Art. 30 D.lgs 148/2015 (Protocollata) | 1º biennio, dal - al -, giorni utilizzat                 | Carica                                            |
|--------------------------------------------------------------------------------|----------------------------------------------------------|---------------------------------------------------|
|                                                                                | Accordo sindadale / Assenze 🔤 Pagamenti                  | Documentazione                                    |
| Inserimento dati acc. sindacale                                                | Caricamento acc. sindacale sottoscritto                  | O<br>Dettaglio domanda                            |
| Concludi                                                                       |                                                          |                                                   |
| i Info & Stato domanda Domanda                                                 |                                                          | € <sup>2</sup> Documenti allegati TUpload file    |
| Ente territoriale                                                              |                                                          | template_accordo_sindacale (1).pdf                |
| Ragione sociale<br>Matricola INPS<br>Email                                     | Partita iva Codice fiscale                               | documento protocollo.pdf Documento di protocollo. |
| Protocollo domanda                                                             | 201910.18.1 Ticket INPS                                  | Scarica                                           |
| Data firma accord 2019-10-19 Data inizio                                       | 2019-11-19 Data fine 2019-12-19 N* Dipendenti in accordo | Documentazione                                    |
| Č Concludi 😣 Riiluta                                                           | Rifiuta                                                  |                                                   |
| 🕹 Elenco dipendenti                                                            | Domanda                                                  |                                                   |
| Protocollo prestazione                                                         | 201910.18.1/1                                            |                                                   |
| Email                                                                          | Richiedi                                                 | Inserisci                                         |
| Iban<br>Orario settimanale                                                     | Revisione                                                | Note                                              |
| LUN MAR MER CIO VEN SAB<br>04:48 04:48 04:48 04:48 -                           | DOM                                                      |                                                   |

Il sistema di caricamento documentazione permette l'upload dei seguenti documenti.

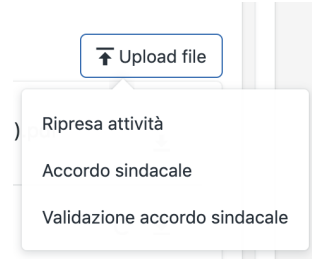

#### 6.1.1.3 Revisione

Si può richiedere una revisione della domanda cliccando su "**revisione domanda**". Nel form di richiesta si deve selezionare la causale, inserire delle note esplicative e confermare l'operazione. Inserita la richiesta di revisione il Sistema invia un messaggio all'azienda visualizzabile nella sezione messaggi e contemporaneamente una PEC. La domanda assume lo stato "IN REVISIONE".

| Richiedi revisione                                                                                                    |         |
|----------------------------------------------------------------------------------------------------|---------|
| E' possibile inviare una comunizione all'azienda per richiedere una <u> Revisione</u> ?<br>Selezionare il tipo di intervento richiesto |         |
| ✓ Rendicontazione assenze<br>Documenti allegati                                                                                        | ÷       |
| Inserire una nota per la comprensione della richiesta                                                                                  |         |
| L'invio di questa richiesta non altera lo stato della domanda.                                                                         | /i      |
| Conferma                                                                                                    | Annulla |

| B FS<br>BA                                                                                                    |                                                          | SINAWEB                    |
|----------------------------------------------------------------------------------------------------|----------------------------------------------------------|----------------------------|
| 6.1.1.3 Note                                                                                                    |                                                          |                            |
| È possibile inserire dell                                                                                                    | e note all'interno della domanda tramite il seguente tas | to Note.                   |
|                                                                                                    | Note domanda                                             |                            |
|                                                                                                    |                                                          |                            |
|                                                                                                    | Conferma                                                 |                            |
|                                                                                                    |                                                          |                            |
| 6.1.2 Assenze                                                                                                    |                                                          | Indicazioni                |
| <i>6.1.2.1 Validazione e C</i>                                                                                                    | orrezione assenze                                        | biennio.                   |
|                                                                                                    | orta una sintesi delle rendicontazioni inserite.         |                            |
| Protocollo domanda<br>Assegno Ordinario Art. 30 D.lgs 148/2015 (Protocollata)                                                                                           | 1º biennio, dal - al -, giorni utilizzati 0 su 10        |                            |
|                                                                                                    | 🔺 Accordo sindacale 🔪 🗡 Assenze 🔪 🗃 Pagament             |                            |
| Competenza: 2019-11<br>Rendcontazioni e-e su i por un totale di e giorni (in ore eolee ).<br>O Ore di assenza non inserite, e ruscasch buero is re di assenza spore poe | that lower and discussion                                | Calendario rendicontazione |
| Competenza: 2019-12<br>Rendcontazioni e-e su in per un totale di e giorni (in ore exere).<br>O for e di assenza mase precedente (2019-12) non invarite, e receveni      | risefra indecessaria el resp. prodeire.                  |                            |
|                                                                                                    |                                                          |                            |

Il tasto "Calendario rendicontazione" apre una maschera dove sono riportati: i dati identificativi dei dipendenti, la percentuale di ore lavorative di ognuno (pari al 100% per il full time), la retribuzione teorica del dipendente per l'intero mese, l'indicazione di inclusione del lavoratore nella mensilità di rendicontazione, le ore di sospensione dall'attività lavorativa.

Il simbolo del lucchetto aperto sta ad indicare che la richiesta non è ancora stata validata.

La colonna *Max Accordo* è indicata la soglia massima di ore che è possibile richiedere in base all'accordo.

| Calendario rendicontazione Competenza: 2019-11                                                                                                    |                                               |                                                                                              |
|----------------------------------------------------------------------------------------------------|-----------------------------------------------|----------------------------------------------------------------------------------------------|
| Inserire l'orario di scopensione dei dipendenti, nel formato HHumm (ore:minult), anteponendo lo 0 (ZERO) davanti ad orari inferiori a 10 ore et: 07:30 (sette ore e trenta minut).<br>File Unieldens competenza 2019-11 richiesto, non è necessario allegare nuovamente il file per modificare, allegare un il nuovo file per sostiure il precedente.                                                                                                    | Download del file                             |                                                                                              |
| Constant (100) BOOMS - appendix                                                                                                    | XML(Uniemens)                                 | Max<br>Ascento                                                                               |
| • State to be sold a sold a | 23 KMB 24 DOM 23 LUN 28 MAR<br>00 08:00 08:00 | 27 MB         28 60         28 100           08:00         08:00         08:00         28:00 |
|                                                                                                    |                                               | 🕼 Correggi Rendicontazione 🏾 🏔 Valida tutte 🔐 Invalida tutte Annulia                         |

L'Utente può validare direttamente le ore o apportare delle modifiche. Le possibilità di intervento sono le stesse degli Utenti Azienda/Consulente (cfr. Manuale operativo Utenti Aziende e Consulenti/Centri servizi). Le ore di assenza devono sempre essere inserite anteponendo lo zero (es. 07:30) e in frazioni di 5 minuti.

Se si eseguono variazioni, è sempre necessario cliccare sul tasto "correggi rendicontazione" per salvare i dati immessi e successivamente rientrare nel calendario e cliccare su "valida" per approvare le ore di assenza.

Se l'azienda inserisce valori in eccedenza rispetto al massimale previsto, il Sistema evidenzia in rosso le posizioni e non ne consente la relativa validazione.

La funzionalità di correzione può essere utilizzata anche per integrare/variare ordini già liquidati, a seguito della variazione della rendicontazione si può inserire un nuovo ordine di pagamento per la stessa competenza (il Sistema tiene conto dell'ordine di pagamento già liquidato e predispone l'ordine per la sola differenza).

<u>Casi d'uso</u>: rendicontazione inserita inferiore, percentuale Part-time inserita inferiore, retribuzione teorica inserita inferiore, lavoratore escluso erroneamente dalla mensilità.

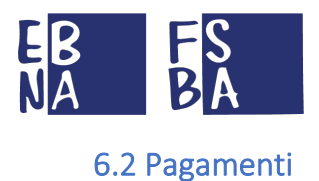

#### 6.2.1 Nuovo Ordine di pagamento

Nella sezione Pagamenti si può effettuare un nuovo ordine di pagamento.

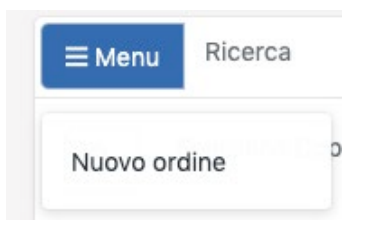

Si può selezionare il tipo di copertura, indicare il periodo e creare l'Ordine.

## 6.2.1.1 Copertura aziendale

La funzionalità consente all'EBT di filtrare le aziende in base alla regolarità contributiva, così da poter procedere con la predisposizione del relativo ordine di pagamento.

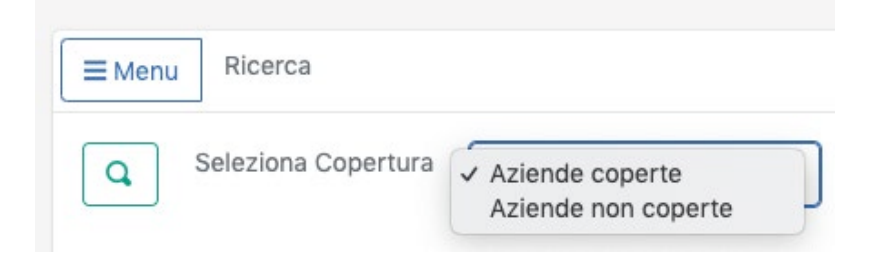

## 6.2.1.2 Composizione Ordine di pagamento

Selezionata la tipologia di copertura e l'anno/mese di competenza, la ricerca che mostra tutte le posizioni gestibili (è requisito fondamentale la validazione delle assenze).

| E Menu Ricerca        |                                                             |                |        |                |      |
|-----------------------|-------------------------------------------------------------|----------------|--------|----------------|------|
| Q Seleziona Copertura | <ul> <li>Aziende coperte<br/>Aziende non coperte</li> </ul> | Seleziona Anno | 2019 - | Seleziona Mese | 10 🔻 |

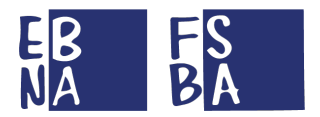

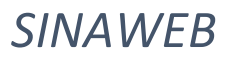

È necessario selezionare le posizioni da includere nell'ordine e procedere alla creazione tramite il bottone "Crea Ordine".

| sta da 1 a 1 di 1 elementi |                 |                           |               |                                                     |           |                |
|----------------------------|-----------------|---------------------------|---------------|-----------------------------------------------------|-----------|----------------|
| Cope                       | ertura 🔨 Anno 🔨 | Mese <sub>N</sub> Azienda | ↑↓ Dipendente | $_{\uparrow\downarrow}$ Ore $_{\uparrow\downarrow}$ | Netto 🔨 I | rpef 🔨 Lordo   |
| 🛚 Q 🗙                      | 2019            | n                         |               | 6:0                                                 | 21,37 €   | 6,38 € 27,75 € |

### 6.2.1.3 Modalità di gestione Ordine di pagamento

Prima di concludere l'inserimento dell'ordine il Sistema consente di scegliere se creare un Ordine per il pagamento all'Azienda (importo LORDO) oppure ai Dipendenti (importo NETTO).

| Pagamenti                    | Creare ordine di pagamento?                                                                                                    |                                       |
|------------------------------|----------------------------------------------------------------------------------------------------|---------------------------------------|
| Ricerca                      | Attenzionei Si sta predisponendo un ordine di pagamento per aziende definite non regolari. E' comunque possibile<br>forzare la copertura dell'azienda predisponendo il relativo ordine di pagamento. |                                       |
| Q Seleziona Copertura Aziend | Si vuole inserire i pagamenti selezionati all'interno di un ordine di pagamento per effettuare la liquidazione delle<br>prestazioni?                                                                 | Crea Ordine                           |
| Vista da 1 a 1 di 1 elementi | Pagamenti selezionati: 1                                                                                                    | 8                                     |
| Copertu                      | Totale importo netto ordine: 21,37 €                                                                                                    | The The Netto The Irpef The Lordo The |
| ✓ <u>■</u> <b>Q</b> ×        | Totale importo lordo ordine: 27,75 €                                                                                                    | 6:0 (21,37 €) (6,38 €) (27,76 €)      |
| Visualizza 10 👻 elementi     | 🔀 Crea ordine per aziende 🛛 🏝 Crea ordine per dipendenti Annulla                                                                                                    | « < 1 >                               |
|                              |                                                                                                    |                                       |

Eseguita la scelta precedente, si conclude la procedura di creazione e vengono mostrate le informazioni dell'ordine appena creato.

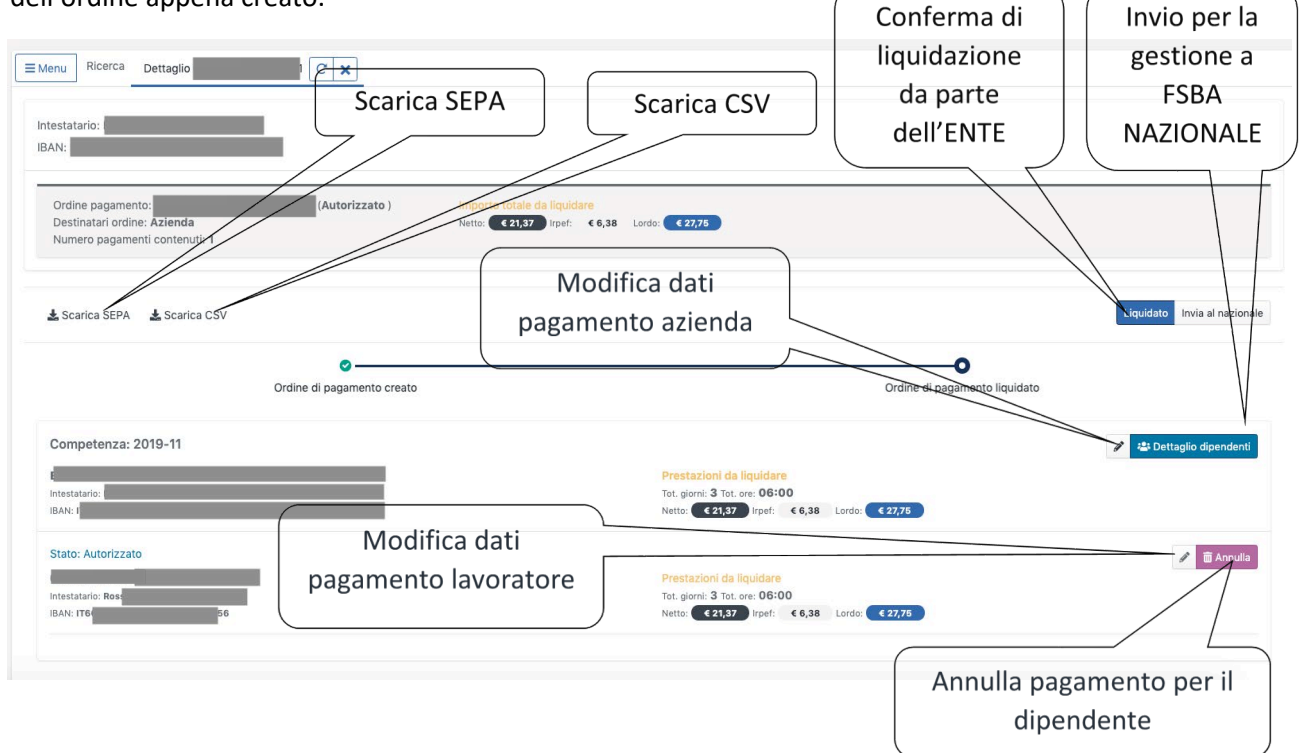

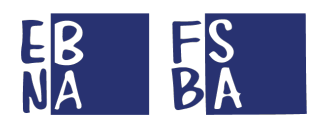

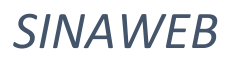

#### 6.2.1.4 Modalità di erogazione prestazioni

#### CASO 1 - Pagamento all'azienda tramite FSBA

Una volta predisposto l'ordine di pagamento l'EBT invia i dati a FSBA utilizzando l'apposito tasto Invia Nazionale. (Eccezionalmente pagamento al lavoratore da parte di FSBA, in caso di aziende o lavoratori cessati).

#### CASO 2 - Pagamento all'azienda da parte dell'EBT

Una volta predisposto l'ordine di pagamento l'EBT può scaricare il file SEPA da inoltrare al proprio Sistema di Remote Banking, oppure il file in formato CSV.

Alla conferma del buon esito del pagamento l'EBT deve concludere la procedura utilizzando l'apposito tasto Stato Liquidato.

All'interno dell'ordine di pagamento, attraverso l'apposito tasto "Storno", si possono stornare eventuali pagamenti (liquidati) non andati a buon fine.

#### CASO 3 - Pagamento al lavoratore da parte dell'EBT

Una volta predisposto l'ordine di pagamento l'EBT può scaricare il file SEPA da inoltrare al proprio sistema di Remote Banking, oppure il file in formato CSV.

Alla conferma del buon esito del pagamento l'EBT deve concludere la procedura utilizzando l'apposito tasto Stato Liquidato.

All'interno dell'ordine di pagamento, attraverso l'apposito tasto "Storno", si possono stornare eventuali pagamenti (liquidati) non andati a buon fine.

\*In ogni caso alla conferma del pagamento tramite il tasto Stato Liquidato viene inviata una PEC all'utente che ha presentato la domanda, all'EBT di riferimento e ai lavoratori interessati (se i rispettivi indirizzi mail sono stati indicati), nella quale viene data conferma del pagamento.

Il relativo documento di riepilogo, è disponibile nella sezione Pagamenti oppure accedendo al dettaglio della domanda.

#### 6.2.1.5 Ricerca Ordini di pagamento

È possibile accedere al dettaglio degli ordini di pagamento, effettuando la ricerca all'interno della sezione Pagamenti.

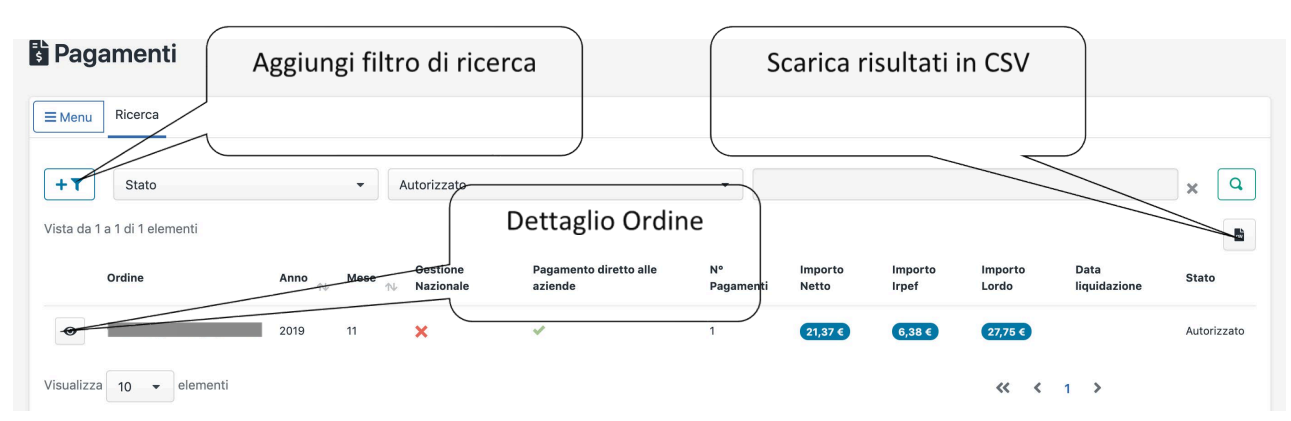

#### 6.2.1.6 Storno pagamento

Nel dettaglio di ciascun ordine di pagamento è attiva la funzionalità per stornare eventuali pagamenti già confermati nel Sistema, ma non andati a buon fine.

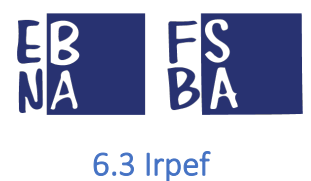

Da questa sezione si possono eseguire ricerche sui versamenti Irpef gestiti, al fine di visualizzare il dettaglio dei pagamenti e scaricare la relativa documentazione.

Il risultato della ricerca è esportabile in formato CSV.

|                              | Aggiungi filtro di     |                                    | Scarica ri     | sultati in      |           |     |
|------------------------------|------------------------|------------------------------------|----------------|-----------------|-----------|-----|
| 🖹 Irpef                      | ricerca                |                                    | CS             | SV              | $\langle$ |     |
| Ricerca                      | 1                      | )                                  |                |                 | $\sim$    |     |
| +T Seleziona il filtro       | · · ·                  | •                                  |                |                 |           | × Q |
| Vista da 0 a 0 di 0 elementi |                        |                                    |                | Developed Devic | <b></b>   |     |
| Ente Territoriale Anno       | Mese Regione Provincia | Num Pagamenti Importo              | Data Pagamento | 10 F24 IRPEF    | IRPEF     | 14  |
|                              |                        | Nessun dato presente nella tabella |                |                 |           |     |
| Visualizza 10 - elementi     |                        |                                    |                | **              | < >       |     |
|                              |                        |                                    |                |                 |           |     |

# 6.4 C. U. Lavoratori

In questa sezione si può eseguire la ricerca delle Certificazioni Uniche dei lavoratori che hanno ricevuto da parte di FSBA pagamenti in modalità diretta, al fine di visualizzare il dettaglio della Certificazione e scaricare il relativo documento. (La competenza della Certificazione Unica fa riferimento all'anno precedente).

La funzionalità è a disposizione anche degli Utenti Aziende/Consulenti, in base alle autorizzazioni di ciascun profilo.

| C.U. Lavoratori                                         | Aggiungi filtro di                    |                                    | Scarica risultati | in            |
|---------------------------------------------------------|---------------------------------------|------------------------------------|-------------------|---------------|
| Ricerca                                                 | ricerca                               |                                    | CSV               |               |
| + T Seleziona il filtro<br>Vista da 0 a 0 di 0 elementi | · · · · · · · · · · · · · · · · · · · | •                                  |                   | × Q           |
| Anno Ragione<br>↑⊮ Sociale                              | Matricola Codice fiscale              | Nome Cognome                       | Importo netto     | Importo lordo |
|                                                         |                                       | Nessun dato presente nella tabella |                   |               |
| Visualizza 10 👻 elementi                                |                                       |                                    |                   | « ‹ ›         |
|                                                         |                                       |                                    |                   |               |

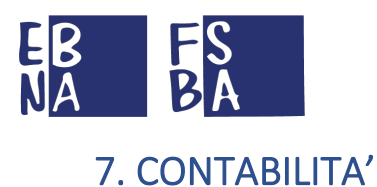

# 7.1 Conti correnti

Da questa sezione si possono eseguire ricerche sulla movimentazione del proprio conto corrente.

| Conti                                   | i correnti          | Aggiungi filtro di |          | S     | carica   | risultati in |      |     |
|-----------------------------------------|---------------------|--------------------|----------|-------|----------|--------------|------|-----|
| ■ Menu F                                | Ricerca             |                    |          | J     | curreu   |              |      |     |
|                                         |                     | ricerca            |          | 10    | (        | CSV          |      |     |
| +++++++++++++++++++++++++++++++++++++++ | Seleziona il filtro |                    | ÷        |       |          |              |      | × q |
| Vista da 1 a 1                          | o di 22 elementi    |                    | 010      |       |          |              |      | -   |
| PSBA                                    | intestatario        | IDen               | coc      | ABI   | Paese    | Tipo         | 5400 |     |
| ~                                       |                     |                    | XXXB8R3X |       | IT       |              |      | 0   |
| ~                                       |                     |                    | 0        |       | т        |              |      | 0   |
| ~                                       |                     |                    | 0        |       | IT       |              |      | 0   |
| ~                                       |                     |                    | 0        |       | π        |              |      | 0   |
| 4                                       |                     |                    | 0        |       | π        |              |      | 0   |
| ~                                       |                     |                    | 0        |       | п        |              |      | 0   |
| ~                                       |                     |                    | 0        |       | π        |              |      | 0   |
| ~                                       |                     |                    | 0        |       | π        | _            |      | 0   |
| ~                                       |                     |                    | 0        |       | п        |              |      | 0   |
| ~                                       |                     |                    | 0        |       | π        |              |      | ٩   |
| Visualizza                              | 10 - elementi       |                    | /        |       |          | "            | 1.2  |     |
|                                         |                     |                    | (        | Detta | aglio Co | onto         |      |     |
|                                         |                     |                    |          | Dette | 510 00   | Г (          |      |     |
|                                         |                     |                    |          | C     | orrente  | e            |      |     |
|                                         |                     |                    | l        |       |          | J            |      |     |

Il dettaglio mostra le informazioni principali del Conto Corrente e l'elenco dei movimenti scaricabile in formato CSV.

| Ricerca Conto corrente C X                               |        |                                                    |                    |                                          |                   |                                                                 |         |
|----------------------------------------------------------|--------|----------------------------------------------------|--------------------|------------------------------------------|-------------------|-----------------------------------------------------------------|---------|
| Intestatario<br>IBAN: IT701                              |        |                                                    |                    |                                          |                   |                                                                 |         |
| Tipologia: Fsba Transito                                 |        |                                                    |                    |                                          |                   |                                                                 |         |
| Erogato<br>Totale ordini di pagamento liquidati          |        | Previsto<br>Totale ordini di pagamento autorizzati |                    | Giacenza<br>Attuale saldo conto corrente |                   | Disponibilità Totale<br>Saldo al netto degli ordini autorizzati |         |
| Lordo                                                    | € 0,00 | Lordo                                              | € 0,00             |                                          | € 0,00            |                                                                 | € 0,00  |
| Netto                                                    | € 0,00 | Netto                                              | € 0,00             |                                          |                   |                                                                 |         |
| Num. pagamenti erogati                                   |        | Num. pagamenti previsti                            |                    |                                          |                   |                                                                 |         |
| Movimenti conto corrente<br>Vista da O a O di O elementi |        |                                                    |                    |                                          |                   |                                                                 |         |
| Confermato                                               |        | Data Contabile Causale                             | Destinatario Intes | atario                                   | Destinatario Iban | Destinatario Tipo c.c.                                          | Importo |
| Nessun dato presente nella ta                            | bella  |                                                    |                    |                                          | Scarica el        | enco in                                                         |         |
| Visualizza 10 🔹 elementi                                 |        |                                                    |                    |                                          | CS                | V « < >                                                         |         |
|                                                          |        |                                                    |                    |                                          |                   |                                                                 |         |
|                                                          |        |                                                    |                    |                                          |                   |                                                                 |         |

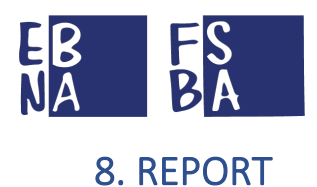

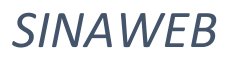

### Nell'Area Report sono disponibili una serie di elaborazioni predefinite esportabili in formato CSV.

(La sezione è in fase di aggiornamento)

| Estrazioni                                                                         |                |
|------------------------------------------------------------------------------------|----------------|
| Arra<br>2019 • 10 •                                                                |                |
| Domande di prestazione FSBA (Dati aggregati)<br>Dettaglio Aziende Prestazioni FSBA | <u>*</u>       |
| Dettaglio Lavoratori Prestazioni FSBA Competenza                                   | Scarica Report |
| Dettaglio movimenti                                                                | *              |
| Riepilogo quote                                                                    | ±              |
| Tipologia Aziende e CCNL Lavoratori                                                | Ť              |
| Aziende e Lavoratori (Dati aggregati)                                              | <u>*</u>       |
| Anagrafica Aziende                                                                 | ±.             |
| Anagrafica Lavoratori                                                              | ž              |
|                                                                                    |                |

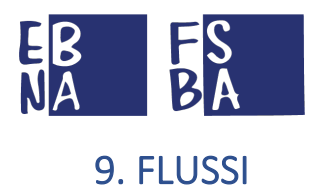

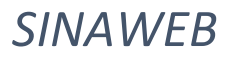

# 9.1 F24

Da questa sezione si possono eseguire ricerche specifiche all'interno dei flussi F24 INPS.

Il risultato della ricerca è esportabile in formato CSV.

| <b>₿</b> F24              |                                         |                                  |                                                                |
|---------------------------|-----------------------------------------|----------------------------------|----------------------------------------------------------------|
| E Menu Ricerca            | Aggiungi filtro di<br>ricerca           | •                                | x Q                                                            |
| Ente Territoriale Regione | Provincia Anno comp Mese comp Data Rip. | Mat.INPS Azienda C.F. Azienda    | Rag. sociale Att. economica <u>Sede Azlenda</u> Importo Pagato |
| Visualizza 10 👻 elementi  | Ne                                      | ssun dato presente nella tabella | Scarica risultati in<br>CSV« 、 >                               |

# 9.2 Uniemens

Da questa sezione si possono eseguire ricerche specifiche all'interno dei flussi UNIEMENS INPS. Il risultato della ricerca è esportabile in formato CSV.

| 🛱 UniEMens                           |                               | $\overline{}$             |                                |
|--------------------------------------|-------------------------------|---------------------------|--------------------------------|
| Ricerca                              | Aggiungi filtro di<br>ricerca |                           |                                |
| + T- Seleziona II filtro             |                               | •                         | x Q                            |
| Vista da 0 a 0 di 0 elementi         | Mese Periodo Mat INPS Sede    | C.F. Importo Data         | Data                           |
| Territoriale Regione Provincia emens | emens Rif. Azienda Azien      | Cognome Nome Importo Data | zione cessazione CCNL Q1 Q2 Q3 |
| Visualizza 10 👻 elementi             | Nessun                        | Scarica                   | risultati iņ                   |
|                                      |                               |                           | CSV                            |

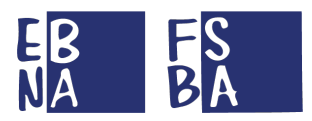

# 9.3 Regole di controllo dei flussi (condivise con SISPI)

Lo scopo di questa sezione è quello di approfondire la descrizione dei controlli che vertono su alcune entità ritenute imprescindibili ai fini dell'acquisizione dei volumi, il cui mancato superamento, determina inesorabilmente la loro confluenza all'interno degli scarti.

- Elenco dei controlli sugli **F24**:

| CODICE  | CASO                                                         | DESCRIZIONE REGOLA                                                                                                    | AZIONE                                                                                                    |  |
|---------|--------------------------------------------------------------|----------------------------------------------------------------------------------------------------|----------------------------------------------------------------------------------------------------|--|
| SCF2401 | Esistenza della<br>matricola presente<br>nell'F24            | La matricola è un dato<br>imprescindibile che<br>consente di associare<br>l'F24 "univocamente"<br>all'azienda. La sua<br>esistenza è pertanto<br>fondamentale.                                                                                                    | il sistema provvede autonomamente a<br>reperire la matricola grazie al codice<br>fiscale e/o la partita IVA. Tuttavia, è<br>possibile che per lo stesso codice fiscale<br>siano associate più matricole. Questo si<br>verifica per quelle aziende aventi più<br>sedi dislocate nel territorio. In questo<br>caso, sarebbe impossibile per il sistema<br>procedere ad un completamento<br>automatico del dato. Pertanto, l'F24<br>confluirebbe inesorabilmente<br>all'interno degli "scarti" |  |
| SCF2402 | Lunghezza della<br>matricola presente<br>nell'F24            | il dato deve avere lunghezza pari a 10 caratteri                                                                                                    |                                                                                                    |  |
| SCF2403 | Correttezza formale<br>della matricola<br>presente nell'F24  | il dato deve essere costituito esclusivamente da caratteri numerici<br>(0-9)                                                                                                    |                                                                                                    |  |
| SCF2404 | Esistenza del periodo<br>di competenza<br>dell'F24           | il periodo di competenza,<br>rappresentato dal mese e<br>dall'anno è un dato<br>estremamente importante in<br>quanto consente di<br>certificare il mese cui fa<br>riferimento l'F24il sistema provvede ad impostare di<br>default il periodo di competenza, il<br>quale coinciderà con il mese<br>precedente a quello corrispondente<br>al valore contenuto nella "Data di<br>versamento", dato quest'ultimo, che<br>riveste pertanto un ruolo chiave. |                                                                                                    |  |
| SCF2405 | Correttezza formale<br>del periodo di<br>competenza dell'F24 | sia l'anno che il mese,<br>devono essere costituiti da<br>caratteri numerici                                                                                                    | Tuttavia, c'è una condizione affinché<br>il sistema provveda autonomamente<br>ad effettuare questa fase di<br>completamento o correzione: che<br>non sia stato acquisito in precedenza<br>alcunF24 avente quel periodo di<br>competenza.<br>Tutti gli F24 corretti o completati<br>automaticamente dovranno<br>riportare la menzione che sia                                                                                                    |  |

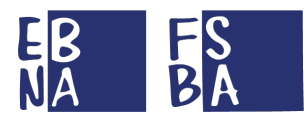

| SCF2406 | Valori coerenti del<br>periodo di<br>competenza dell'F24                  | l'anno deve contenere un<br>valore compreso tra il 2010,<br>periodo in cui l'Ente ha<br>iniziato l'attività e quello<br>corrente, in quanto non<br>avrebbe senso un anno non<br>appartenente a questo range<br>(passato o futuro che sia).<br>Naturalmente, il mese dovrà<br>contenere un valore<br>compreso nel range 1-12 | intervenuta una correzione del dato,<br>quindi, che lo stato di fatto si sia<br>determinato in virtù di<br>un'elaborazione.<br>In tutti gli altri casi si provvede a far<br>confluire l'F24 negli scarti.                                                                                                    |
|---------|---------------------------------------------------------------------------|----------------------------------------------------------------------------------------------------|----------------------------------------------------------------------------------------------------|
| SCF2407 | F24 avente matricola<br>non censita                                       | La matricola contenuta<br>all'interno del flusso F24 non<br>è censita. Non risulta quindi<br>alcuna posizione anagrafica<br>all'interno dei volumi<br>azienda acquisiti in<br>precedenza.                                                                                                    | Il flusso F24 viene ugualmente<br>direzionato all'interno dei "vassoi<br>buoni", ma opportunamente<br>contrassegnato in modalità "stand-<br>by". Infatti, non è da considerarsi<br>come un vero e proprio scarto.<br>Piuttosto, è da ritenere in uno stato<br>provvisorio, in attesa che in futuro<br>possa essere acquisita l'anagrafica al<br>momento mancante.<br>Contestualmente, l'Ente potrà<br>egualmente decidere di importarlo,<br>in quanto l'azienda potrebbe essere<br>censita all'interno dei propri archivi.<br>Per poter individuare con<br>immediatezza e puntualità questa<br>tipologia di flusso, basterà che venga<br>contrassegnato con un codice ad<br>hoc. |
| SCF2408 | F24 avente il codice<br>fiscale azienda non<br>valorizzato                | Il codice fiscale contenuto<br>all'interno del flusso F24 non<br>è presente.                                                                                                    |                                                                                                    |
| SCF2409 | F24 avente il codice<br>fiscale azienda di<br>lunghezza non<br>consentita | il dato deve avere lunghezza<br>pari a 11 caratteri (persona<br>giuridica) o 16 caratteri<br>(persona fisica)                                                                                                    | il sistema provvede autonomamente<br>a reperire il codice fiscale<br>dall'archivio azienda, grazie alla<br>matricola                                                                                                    |
| SCF2410 | Correttezza formale<br>del codice fiscale<br>presente nell'F24            | Nel caso in cui il dato ha<br>lunghezza 11 (persona<br>giuridica) deve essere<br>costituito esclusivamente da<br>caratteri numerici (0-9)                                                                                                    |                                                                                                    |
| SCF2411 | Esistenza della Sede di<br>pagamento                                      | La sede di pagamento è un<br>dato imprescindibile che<br>consente di imputare<br>il versamento tramite F24 ad<br>una sede INPS dislocata sul<br>territorio                                                                                                    |                                                                                                    |
| SCF2412 | Correttezza formale<br>della Sede di                                      | Il dato deve essere costituito<br>unicamente da caratteri                                                                                                    |                                                                                                    |

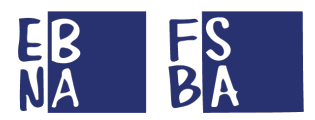

|         | pagamento                        | numerici                                                                                      |  |
|---------|----------------------------------|-----------------------------------------------------------------------------------------------|--|
| SCF2413 | Sede di pagamento<br>non censita | La sede di pagamento deve<br>appartenere al range delle<br>Sedi censite negli archivi<br>INPS |  |

- Elenco dei controlli sugli UNIEMENS:

| CODICE  | CASO                                                                  | DESCRIZIONE REGOLA                                                                                                    | AZIONE                                                                                                    |
|---------|-----------------------------------------------------------------------|----------------------------------------------------------------------------------------------------|----------------------------------------------------------------------------------------------------|
| SCUNI01 | Esistenza della matricola<br>presente nell'UNIEMENS                   | la matricola è un dato<br>imprescindibile che<br>consente di associare<br>l'UNIEMENS<br>"univocamente"<br>all'azienda. La sua<br>esistenza è pertanto<br>fondamentale | A differenza di quanto visto<br>a proposito dei flussi F24,<br>all'interno di quelli<br>UNIEMENS <b>non sarà</b><br><b>possibile</b> procedere con<br>delle azioni di correzione e/o<br>completamento automatico,<br>in quanto non sono presenti                                                                                                    |
| SCUNI02 | Lunghezza della matricola<br>presente nell'UNIEMENS                   | il dato deve avere<br>lunghezza pari a 10<br>caratteri                                                                                                    | elementi quali i riferimenti<br>fiscali (Codice Fiscale e<br>Partita IVA) tali da                                                                                                    |
| SCUNI03 | Correttezza formale della<br>matricola presente nell'<br>UNIEMENS     | il dato deve essere<br>costituito<br>esclusivamente da<br>caratteri numerici (0-9)                                                                                    | consentire al sistema di<br>reperire il dato matricola<br>dall'archivio anagrafico INPS.<br>Pertanto, il dato confluirà                                                                                                    |
| SCUNI04 | UNIEMENS avente il codice<br>fiscale dell'iscritto non<br>censito     | Il codice fiscale<br>dell'iscritto deve essere<br>censito all'interno del<br>bacino anagrafico INPS<br>degli iscritti                                                 | negli scarti a meno che la<br>matricola non sia già censita<br>all'interno degli archivi<br>dell'Ente. Qualora si decida<br>egualmente di acquisire il<br>dato e correggerlo e/o<br>completarlo una volta<br>importato all'interno dei<br>propri ambienti, lo stesso<br>verrà contrassegnato come<br>"importato" e non potrà più<br>essere oggetto di future<br>eventuali correzioni o<br>completamenti.<br>anche per gli UNIEMENS<br>aventi un codice fiscale<br>dell'iscritto non censito per<br>l'INPS, ma che potrebbe<br>essere "potenzialmente"<br>censito all'interno degli<br>archivi dell'Ente, si<br>estendono le regole viste a<br>proposito dei flussi aventi<br>una matricola non censita |
| SCAZ01  | Lunghezza della matricola<br>presente nell'anagrafica<br>dell'azienda | il dato deve avere<br>lunghezza pari a 10<br>caratteri                                                                                                    |                                                                                                    |

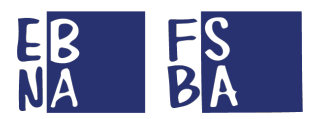

| SCAZ02 | Correttezza formale della<br>matricola presente<br>nell'anagrafica dell'azienda | il dato deve essere<br>costituito<br>esclusivamente da<br>caratteri numerici (0-9) |  |
|--------|---------------------------------------------------------------------------------|------------------------------------------------------------------------------------|--|
| SCAZ03 | Esistenza del CSC presente nell'anagrafica azienda                              | il CSC deve essere<br>presente all'interno<br>dell'anagrafica azienda              |  |
| SCAZ04 | Lunghezza del CSC presente<br>nell'anagrafica azienda                           | il dato deve avere<br>lunghezza pari a 5<br>caratteri                              |  |
| SCAZ05 | Correttezza formale del CSC<br>presente nell'anagrafica<br>azienda              | il dato deve essere<br>costituito<br>esclusivamente da<br>caratteri numerici (0-9) |  |

### 9.3.1 Flusso di gestione imprese MULTILOCALIZZATE o con accentramento contributivo

Il Sistema gestisce in automatico la casistica delle imprese *multilocalizzate* o con accentramento contributivo e gli eventuali errori conseguenti, laddove gli elementi a disposizione (F24 e UNIEMENS) lo consentano.

Ogni posizione non ritenuta completa per la corretta gestione, viene segnalata agli EBT interessati nell'apposita sezione GESTIONE ANOMALIE.

# **10. CONTRIBUZIONE CORRELATA**

(AREA IN FASE DI IMPLEMENTAZIONE)

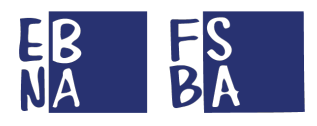

# **11. CONFIGURAZIONE PROFILO**

Dal menu in alto a destra, dedicato al profilo utente, è possibile gestire le informazioni e le funzionalità ad esso dedicate.

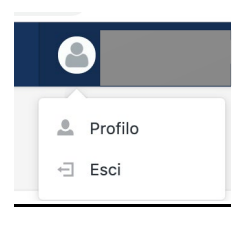

È possibile intervenire sulle seguenti aree di dettaglio.

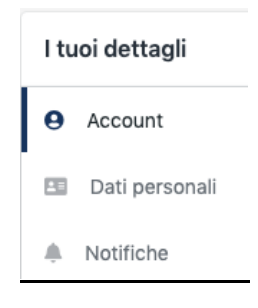

# 11.1 Account

Da questa sezione è possibile impostare le informazioni riguardanti l'account.

| ccount                             |                                                                                           |                                                                    |      |
|------------------------------------|-------------------------------------------------------------------------------------------|--------------------------------------------------------------------|------|
|                                    | Avatar pubblico                                                                           |                                                                    |      |
|                                    | Fare click sulla foto attuale per modificarla.<br>JPG, GIF or PNG 400x400, < 2 MB.        | Cambio indirizzo                                                   |      |
| Aggiorna                           | indirizzo email                                                                           | email                                                              |      |
| Sarà inviata u                     | un email al nuovo indirizzo indicato contenen                                             | il link di conferma email alla fine della procedura.               |      |
| Email                              |                                                                                           | Conferma Email                                                     |      |
| <b>Modifica</b>  <br>Sarà effettua | password<br>ta la disconnessione al termine della proced                                  |                                                                    |      |
| Password                           | corrente                                                                                  | assword Conferma Password                                          |      |
|                                    |                                                                                           | Eliminazione                                                       | vord |
| Elimina ad                         | count                                                                                     | dell'account                                                       |      |
| Sarà effetta<br>Verranno e         | auta la disconnessione al termine della  <br>liminati tutti i dati del profilo, saranno m | ocedura.<br>ttenute eventuali informazioni ai soli fini analitici. |      |
| Accetta i te                       | ermini di conclusione del servizio?                                                       | ✓ Si, ho letto e accetto.                                          |      |
|                                    |                                                                                           | Si, Elimina il mio acc                                             | ount |

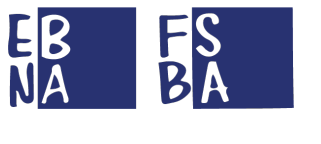

# 11.2 Dati personali

## In questa sezione è possibile impostare il nominativo della persona che gestisce l'account.

| Dati personali |         |          |
|----------------|---------|----------|
| Nome           | Cognome |          |
|                |         | Aggiorna |

# 11.3 Notifiche

### In questa sezione è possibile impostare i parametri di ricezione delle notifiche da parte di EBNA/FSBA.

| Notiche                                                                                                    |          |
|----------------------------------------------------------------------------------------------------|----------|
| Comunicazioni con il Fondo<br>Inoltra le comunicazioni provenienti dal Fondo al mio indirizzo email (entemarche@email.com)     |          |
| Novità e aggiornamenti<br>Inoltra aggiornamenti relativi alle attività del fondo al mio indirizzo email (entemarche@email.com) |          |
|                                                                                                    | Aggiorna |

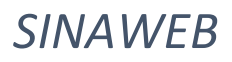

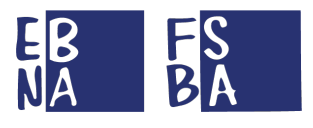

# **12. TIPOLOGIA DI UTENZE GESTITE**

Il Sistema gestisce le seguenti tipologie di utenze, con i relativi permessi:

#### - AZIENDA – USERNAME MatricolaINPS\_EBTAssociato

- Accesso in sola lettura ai dati anagrafici e contributivi dell'azienda stessa e dei lavoratori abbinati.
- Presentazione e gestione domande FSBA.

#### CONSULENTE/CENTRO SERVIZI – USERNAME CODICEFISCALE

- Accesso in sola lettura ai dati anagrafici e contributivi della propria anagrafica e all'anagrafica e alla contribuzione delle aziende abbinate e dei relativi lavoratori.
- Presentazione e gestione domande FSBA per le aziende abbinate.

#### - SUBDELEGATI CONSULENTE/CENTRO SERVIZI – USERNAME CODICEFISCALE

- Accesso in sola lettura ai dati anagrafici e contributivi della propria anagrafica e all'anagrafica e alla contribuzione delle aziende abbinate e dei relativi lavoratori.
- Presentazione e gestione domande FSBA per le aziende abbinate.
- o Possibilità di gestire l'opzione di sola lettura

#### - ENTE BILATERALE REGIONALE – USERNAME inizialenome.cognome (di chi utilizza l'account)

- Accesso completo ai dati anagrafici e contributivi delle aziende aderenti nella propria regione e dei relativi lavoratori.
- Accesso completo ai dati anagrafici dei Consulenti/Centri servizi abbinati alle aziende aderenti nella propria regione.
- o Gestione domande FSBA relativamente alle aziende aderenti nella propria regione.
- Accesso alla sezione contabilità
- Accesso alla sezione Report
- o Accesso alla sezione Flussi
- Possibilità di gestire l'opzione di sola lettura.
- UTENTE NAZIONALE USERNAME inizialenome.cognome (di chi utilizza l'account)
  - Accesso in sola lettura all'intera banca dati e alle domande FSBA.
- UTENTE NAZIONALE RIMBORSI USERNAME inizialenome.cognome (di chi utilizza l'account)
  - Accesso in sola lettura all'intera banca dati e alle domande FSBA.
  - Accesso alle funzionalità di gestione rimborsi.
- UTENTE NAZIONALE AMMINISTRAZIONE USERNAME *inizialenome.cognome* (di chi utilizza l'account)
  - Accesso all'intera banca dati e alle domande FSBA.
  - o Accesso alle funzionalità di gestione pagamenti e IRPEF
  - o Accesso alle funzionalità di Ripartizione del gettito
- UTENTE NAZIONALE SISTEMI INFORMATIVI USERNAME inizialenome.cognome (di chi utilizza l'account)
  - Accesso completo al Sistema.

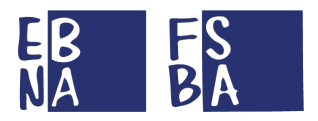

Ogni utente può gestire in autonomia le informazioni legate al proprio ACCOUNT ed effettuare l'eventuale cancellazione.

# 13. ASSISTENZA TECNICA UTENTI

Il Sistema consente la gestione completa di tutte le informazioni e di tutte le procedure da parte degli EBT, anche per quanto riguarda la gestione di eventuali richieste di supporto di Utenti Aziende, Consulenti e Centri servizi.

Per ulteriore supporto tecnico si può fare riferimento ai Sistemi Informativi di EBNA/FSBA all'indirizzo mail sistemiinformativi@ebna.it